# **Using Render Doc**

# **UE and Oculus Quest 2**

Rob Segal Get Set Games

# Who am I?

- I'm Rob!
- Co-Founder/Technical Director at Get Set Games
- Using Unreal for about 8 years
- Currently doing some exploration work in VR on Quest 2
- I write occasionally at **sarcasticcoder.com**

# What are we talking about?

- RenderDoc. What is it?
- Non documented cases in setup and usage
- Example usage scenarios
  - Auto instancing
  - Distance Culling

Not covering...

- Unreal/RenderDoc integration
- General usage of RenderDoc
- CPU or GPU bound

# **Development Setup**

- UE 4.27.2
  - Github Oculus Fork
- Quest/Quest 2
- Render Doc
  - Meta Fork v44.1 (forked from v1.22)

# **Development Setup**

- Build engine from source
  - Distribute through UGS (Unreal Game Sync)
- Using Vulkan but equally applicable to OpenGL projects
- Development, Test and Shipping configuration built nightly

# What is RenderDoc?

A graphics debugger that allows quick and easy single-frame capture and detailed introspection of any application

## RenderDoc

Latest Release: v1.25 - 1 Feb, 2023

### Download (Win x64) -

RenderDoc is a free MIT licensed stand-alone graphics debugger that allows quick and easy single-frame capture and detailed introspection of any application using Vulkan, D3D11, OpenGL & OpenGL ES or D3D12 across Windows, Linux, Android, or Nintendo

should

#### **Open Development**

I work on RenderDoc myself and you can always contact me with any problems or comments. I'll respond to you directly and personally, and I'm used to helping people with private or NDA'd projects.

#### Platform Support

RenderDoe supports Windows, , and Android for capture and replay out of the box. Nintendo Switch<sup>™</sup> support is distributed separately for authorized developers as part of the NintendoSDK. Captures are portable between different platforms and hardware.

### Screenshots

### **Open Source**

Customisable

access to frame captures.

RenderDoc is 100% open source sability matters. Tools and development all happens have a low barrier to entry and github. Check out the source and easy to use and understand. see how any feature RenderDoc makes the process of is implemented, port a bug you've getting started as smooth as found, or request a new feature or possible, and simplifies common workflows. ovement.

### Widely Used

On top of being able to modify the RenderDoc is the debugger of source to change or customise choice for many people within the game industry, academia, and behaviour, RenderDoc embeds the hobbyists. Engine-level python runtime for progammatic integration ships in Unity, and in Unreal.

Usability Focus

RenderDoc has been one of the most dependable PC graphical debugging tools for us over the years. Best thing, it's open source, you can roll-out your wn features and contribute fixes.

Tiago Rodrigues (Ubisoft Montreal) RenderDoc is our primary tool for frame analysis & debugging on PC. It is extremely robust and supports a wide range of workflows and functionality We've been excited to contribute features and small fixes, and look forward to doing so in the future.

- Michael Vance (Activision)

RenderDoc has been an instrumental tool in getting a quick overview of a frame and understanding what is going on.

- Matthäus G. Chaidas (AMD)

### **Render Doc... but not the one you want**

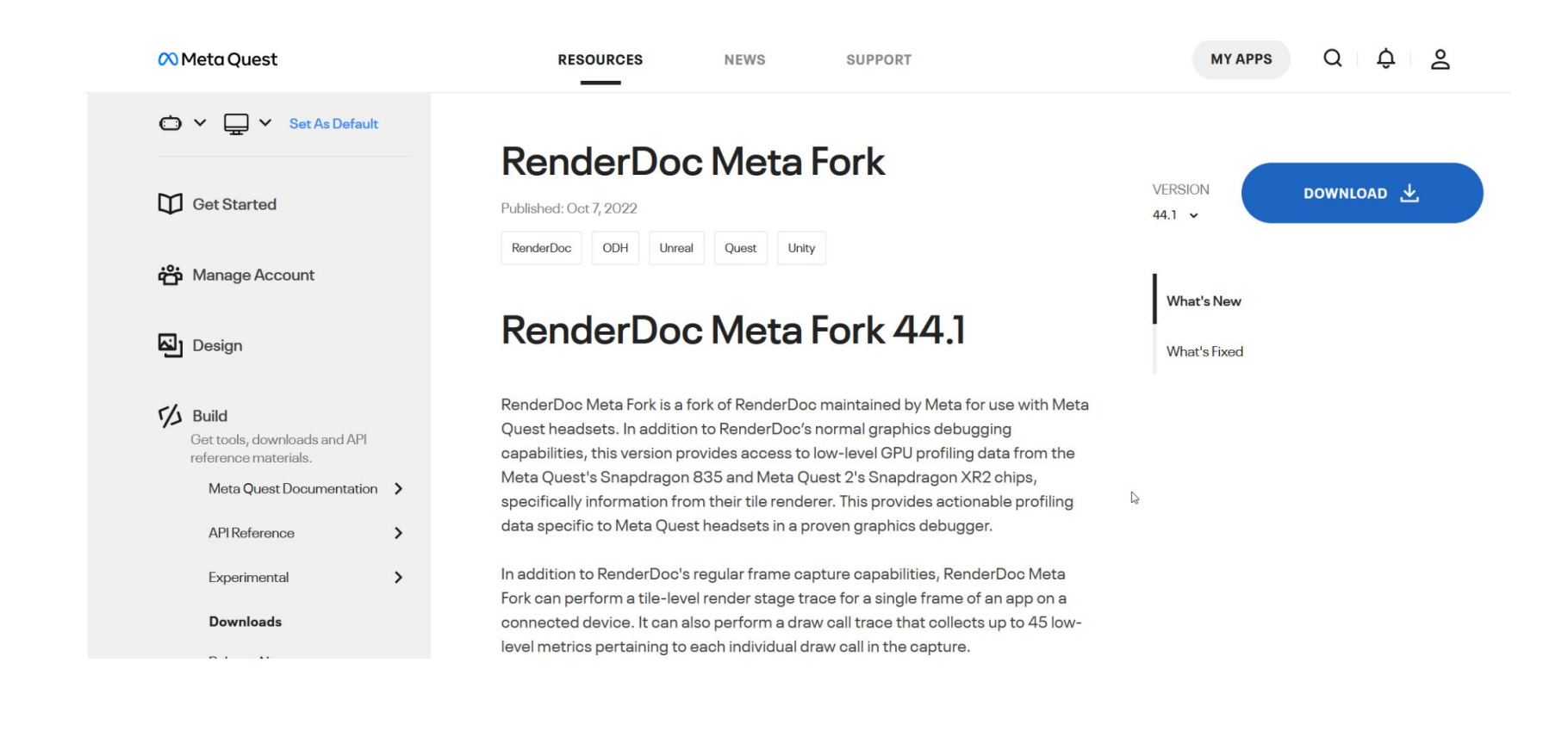

### **Render Doc - Meta Fork!**

# Why or when would I use it?

- GPU bound
- Determining draw call count
- Review contents of render buffers (stencil, depth, etc.)
- Interested/curious about what the GPU is doing

# What can it do?

- Review frame draw call count
- Review buffer usage (stencil, depth, etc.)
- Shader debugging/analysis
- Verify GPU instancing of shared meshes
- Texture format and resolution verification

| RenderDoc for Oculus v30.8 (forked from v1.16)                 |                                                       |                                            | - 🗆 ×                       |
|----------------------------------------------------------------|-------------------------------------------------------|--------------------------------------------|-----------------------------|
| File Window Tools Help                                         |                                                       |                                            |                             |
|                                                                |                                                       |                                            |                             |
|                                                                |                                                       |                                            |                             |
|                                                                |                                                       |                                            |                             |
|                                                                |                                                       |                                            |                             |
|                                                                |                                                       |                                            |                             |
|                                                                |                                                       |                                            |                             |
|                                                                |                                                       |                                            |                             |
|                                                                |                                                       |                                            |                             |
|                                                                |                                                       |                                            |                             |
| <                                                              |                                                       |                                            |                             |
| Event Browser X                                                | Textu X 🔍 Pipeli X 🔍 Launc X 🔍 Diagn X                | Statis X 🖸 Tile Br X 🔍 Mesh X 🗖 Errors a X | Performance Co X 🖪 Resour X |
| Controls $\leftrightarrow \Rightarrow$ 👪 🕙 $\bigcirc$ $\%$ 🐖 👘 | No Pesource Selected                                  |                                            | Rename recorder             |
| Tilter                                                         | NO Resource Selected                                  |                                            | Læ Kename resource          |
| EID Action # Name                                              | Type Resource                                         | EID Usage                                  | Resource List               |
|                                                                |                                                       |                                            |                             |
|                                                                |                                                       |                                            |                             |
|                                                                |                                                       |                                            |                             |
|                                                                |                                                       |                                            |                             |
|                                                                |                                                       |                                            |                             |
|                                                                |                                                       |                                            |                             |
|                                                                |                                                       |                                            |                             |
|                                                                |                                                       |                                            |                             |
|                                                                |                                                       |                                            |                             |
|                                                                |                                                       |                                            |                             |
|                                                                |                                                       | J                                          |                             |
|                                                                | Resource Initialisation Parameters<br>Parameter Value |                                            |                             |
|                                                                | Para Para                                             |                                            |                             |
|                                                                |                                                       |                                            |                             |
| API Inspector X                                                |                                                       |                                            |                             |
| EID Event                                                      | 11                                                    |                                            |                             |
|                                                                |                                                       |                                            |                             |
|                                                                |                                                       |                                            |                             |
|                                                                |                                                       |                                            |                             |
|                                                                |                                                       |                                            |                             |
|                                                                |                                                       |                                            |                             |
| Caletark                                                       |                                                       |                                            |                             |
|                                                                |                                                       |                                            | L                           |
| Replay Context: Local                                          |                                                       |                                            |                             |

## **Render Doc main window**

|                                                                                                    | >                                                                                                    |
|----------------------------------------------------------------------------------------------------|----------------------------------------------------------------------------------------------------|
| 🖣 Texture Vie 🗙 🗖 Pipeline St 🗙 🎑 Mesh Vie 🗙 🎑 Launch Applicati 🗙 🐼 Tile Brow 🗙 🎑 Errors and Warnin 🗙 🗖 Statist 🗙 🎑 Diagnostic L                   | Oculus Quest 2 - com.getsetgames.Calle 🗙                                                                                                    |
| Program                                                                                                    |                                                                                                    |
| Executable Path com.getsetgames.MyGame1/com.epicgames.ue4.GameActivity                                                                             |                                                                                                    |
| Working Directory                                                                                                    |                                                                                                    |
| Intent Arguments                                                                                                    |                                                                                                    |
| Environment Variables                                                                                                    | <b></b>                                                                                                    |
|                                                                                                    |                                                                                                    |
| Capture Options                                                                                                    |                                                                                                    |
| Allow Fullscreen       Allow VSync       0 secs       Debugger Delay       Collect Callstacks       Only Action stacks       Enable API Validation | Capture Child Processes                                                                                                    |
| Ref all Resources Capture all Cmd Lists Verify Buffer Access Auto Start                                                                            |                                                                                                    |
| Actions                                                                                                    |                                                                                                    |
|                                                                                                    |                                                                                                    |
|                                                                                                    |                                                                                                    |
| Save Settings Load Settings Load Last Settings - com.getsetgames.Caller/com.epicgames.ue4.GameActivity                                             | Launch                                                                                                    |
|                                                                                                    |                                                                                                    |
|                                                                                                    |                                                                                                    |
|                                                                                                    |                                                                                                    |
|                                                                                                    |                                                                                                    |
|                                                                                                    |                                                                                                    |
|                                                                                                    |                                                                                                    |
|                                                                                                    |                                                                                                    |
|                                                                                                    | Texture Vie X Pipeline St X Mesh Vie X Launch Applicat X Tile Brow X Errors and Warnin X Statist X Diagnostic Lu. Program Executable Path com.getsetgames.MyGamesI/com.epicgames.ue4.GameActivity Working Directory Intent Arguments Environment Variables Capture Options Allow VSync Osecs Debugger Delay Collect Calistacis Capture Options Capture all Circl Lists Verify Buffer Access Auto Start Actions Capture Frame 0 # # Frames: 1  Save Settings Load Last Settings - com.getsetgames.Caller/com.epicgames.ue4.GameActivity Save Settings Load Settings Load Last Settings - com.getsetgames.Caller/com.epicgames.ue4.GameActivity |

## **Launching a VR Application**

| Texture 🗙 🔼 Pipelin        | e 🗙 🔼 Launch Appli 🗙        | Diagnos 🗙 🔼 Statis            | × O Tile Br ×                         | Mesh 🗙 🔼 Errors and | Wa 🗙 🔼 Performance Counte | r 🗙 🔼 Resource Ins 🗙 |
|----------------------------|-----------------------------|-------------------------------|---------------------------------------|---------------------|---------------------------|----------------------|
| Program                    |                             |                               |                                       |                     |                           |                      |
| Executable Path            |                             |                               |                                       |                     |                           | ]                    |
| Working Directory          |                             |                               |                                       |                     |                           |                      |
| Command-line Arguments     |                             |                               |                                       |                     |                           |                      |
| Environment Variables      |                             |                               |                                       |                     |                           |                      |
|                            |                             |                               |                                       |                     |                           |                      |
| Capture Options            |                             |                               |                                       |                     |                           |                      |
| Allow Fullscreen           | Allow VSync                 | 0 secs Ċ Debugger Dela        | y Collect Callstacks                  | Only Action stacks  | Enable API Validation     |                      |
| Capture Child Processes    | Refall Resources            | Capture all Cmd Lists         | Verify Buffer Acce                    | ss 🗌 Auto Start     |                           |                      |
| Actions                    |                             |                               |                                       |                     |                           |                      |
|                            | # Frames:                   |                               |                                       |                     |                           |                      |
|                            |                             | <u> </u>                      |                                       |                     |                           |                      |
| Save Settings Load Setting | s Load Last Settings - com. | getsetgames.Caller/com.epicga | ames.ue4.GameActivity                 |                     |                           | Launch               |
|                            |                             |                               | · · · · · · · · · · · · · · · · · · · |                     |                           |                      |

## **Launching a VR Application**

### VR Profiling Interpretations and Considerations

Things to keep in mind when interpreting the data from profiling tools.

Advanced

While profiling tools can provide data about how your project is performing in VR, there are some points to consider when interpreting those values.

Delays can appear in odd places in the GPU and CPU profilers, most often as occlusion or scene graph traversal time. If those numbers are abnormally high, it's possible that it's a false positive.

#### TIP

Often when profiling, you'll notice that you pop between 90 Hz and 45 Hz. The difference is accounted for because the Compositor acts much like a vsync. If you miss framerate, it delays you until the next frame entirely. So, you tend to go down in brackets of 90 / n, where n is a whole number. Because the fps reporting is an average, it won't always report as a whole number, unless the drop is sustained. If you're bouncing back and forth between making framerate and not, you may see some fraction of a jump.

If you'd like to remove this for testing, sometimes it's useful to run the game emulating stereo rendering, instead of running in the device itself. To do so:

- Launch the game with -game -emulatestereo -res=2160x1200 on the commandline
- Ensure vsync is off with r.vsync 0 in the console
- Update the screen percentage to emulate the oversampling we have to do for VR with r.screenpercentage 137 in the console

This will emulate the GPU and CPU performance characteristics without the annoyances of the variable framerate.

It's worth explicitly noting that if you're hitting 90 frames a second most of the time, and then make a change and notice a drastic drop, you're probably falling prey to the Compositor "vsync" issue noted above. As soon as you tip over the cliff, you'll see drastic changes in numbers.

### Launching a VR Application - PC

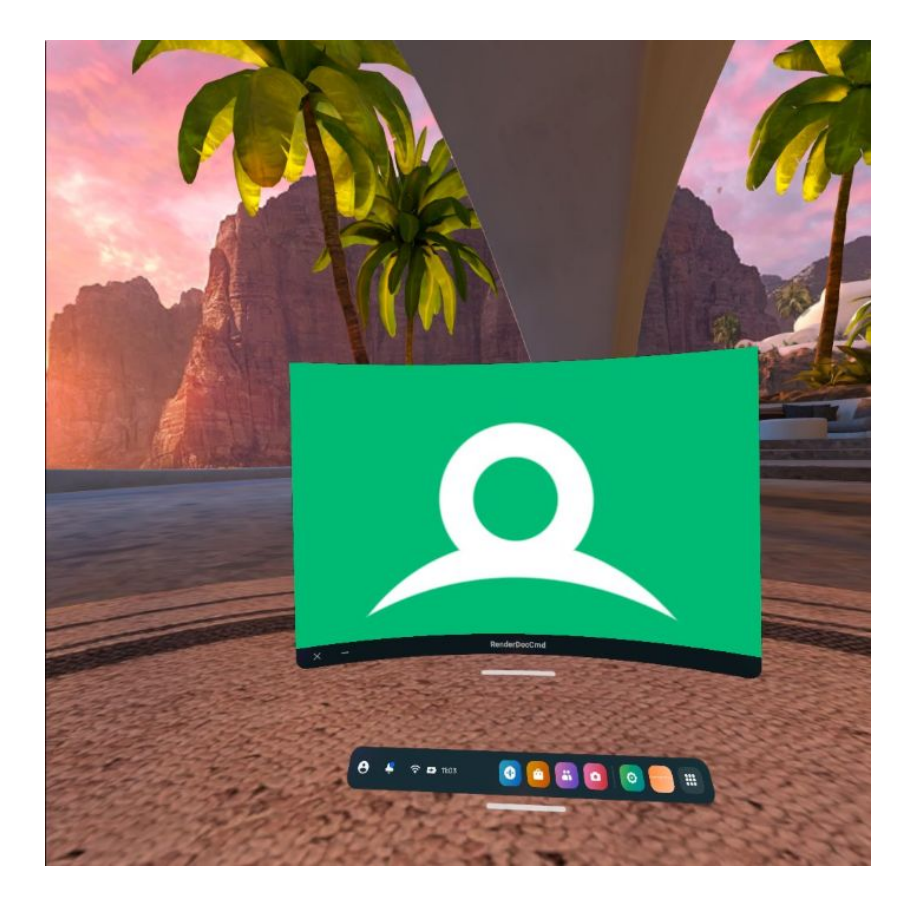

## **Render Doc service running on device**

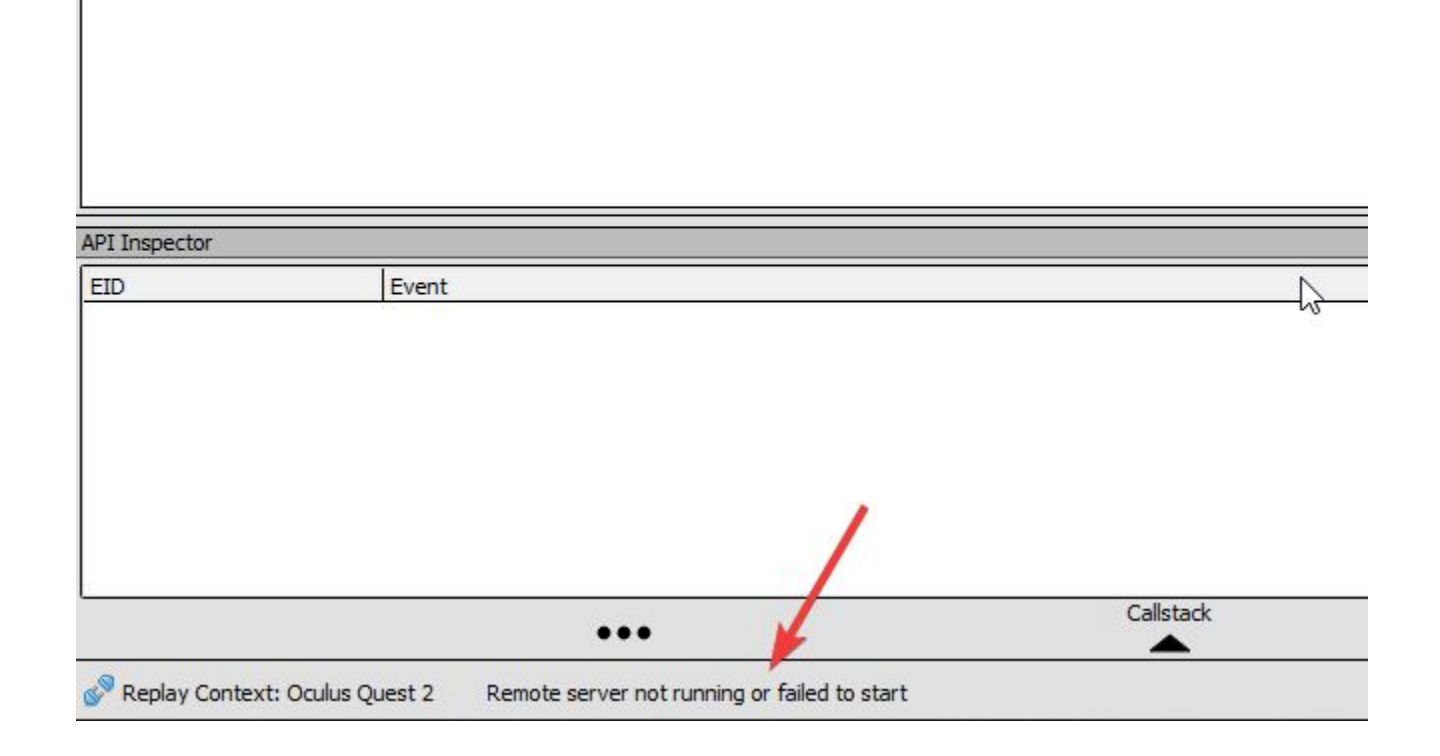

### Remote server not running or failed to start

| X Texture Viewer X Pipeline State | X A Mesh Viewer X A Launch Application X N Tile Browser X A Errors and Warnings X Diagnostic Log           | Oculus Quest 2 - com.getsetgames.Caller X |                      |
|-----------------------------------|----------------------------------------------------------------------------------------------------|-------------------------------------------|----------------------|
| Controls 🔚 🕈 👗 Sync Views 🐎 Ro    | w Offset 0 🗇 Instance 0 🗇 View 0 🗑                                                                         |                                           | 10                   |
| VIX IDX                           | Remote Host Manager                                                                                        | ×                                         | VS Output<br>VTX IDX |
|                                   | Hostname                                                                                                   | Running                                   |                      |
|                                   | localhost<br>しぷ Oculus Ouest 2                                                                             | No remote server                          |                      |
|                                   |                                                                                                    |                                           |                      |
|                                   |                                                                                                    |                                           |                      |
|                                   |                                                                                                    |                                           |                      |
|                                   |                                                                                                    |                                           |                      |
|                                   |                                                                                                    | D₂                                        |                      |
|                                   |                                                                                                    |                                           |                      |
|                                   |                                                                                                    |                                           |                      |
|                                   |                                                                                                    | ~                                         | ][]                  |
| VS In VS Out GS/DS Out            | Z Remote connections in progress. Please wait 1 lookups remaining                                          |                                           |                      |
| 🔅 🗦 🎤 Controls Arcball 🤍 Sh       | Host configuration                                                                                         | Operations                                |                      |
|                                   | Hostname:                                                                                                  | Refresh Selected                          |                      |
|                                   |                                                                                                    | Run Server                                |                      |
|                                   | kun commano: conngure a command to run that launches the remote server on this host. Automatically handled | Delete                                    |                      |
|                                   |                                                                                                    |                                           |                      |
|                                   |                                                                                                    |                                           |                      |
|                                   |                                                                                                    |                                           |                      |

## **Attach to running instance**

# **Starting the Render Doc service**

### Launching via Android Debug Bridge (ADB) shell...

adb '-s 1XXXXXXXX shell am start -n com.oculus.renderdoccmd.arm64/.Loader -e renderdoccmd remoteserver'

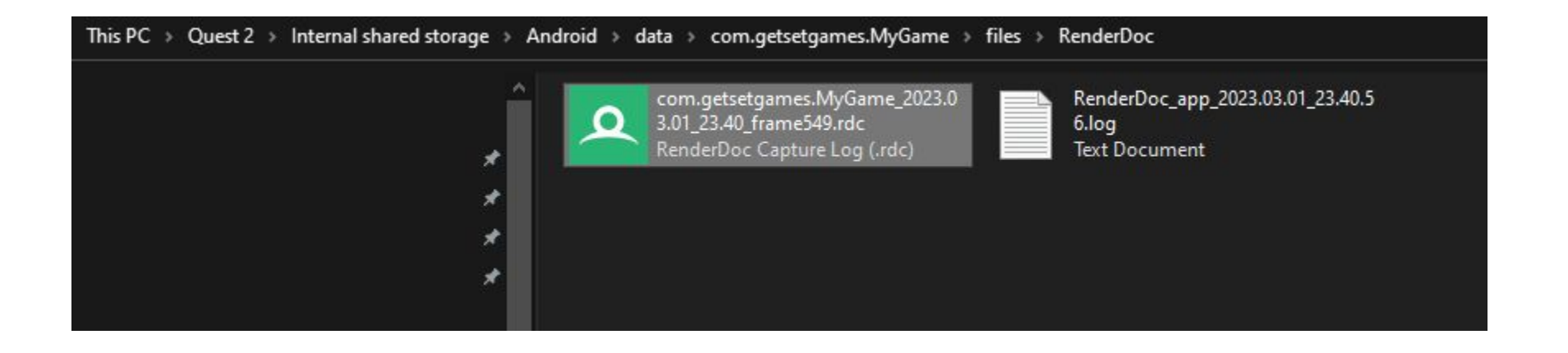

### **Render Doc capture on headset**

# **Profiling mode**

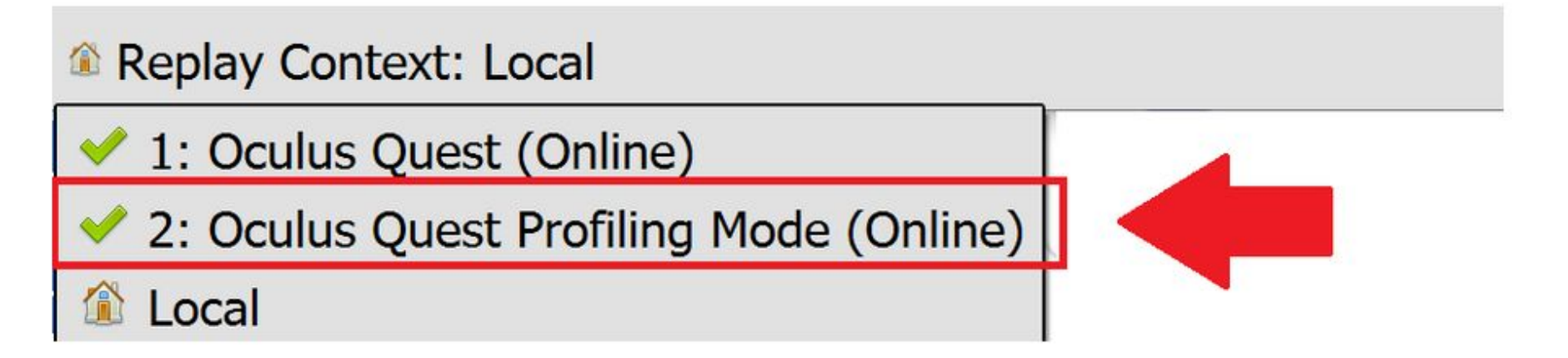

# There is alot of noise....

| ent Browser                                                                                            |                 |
|----------------------------------------------------------------------------------------------------|-----------------|
| ontrols 👄 🔿 🏭 🕥 🕫 🦀 🗒 🍅                                                                                |                 |
|                                                                                                    | 3 c             |
|                                                                                                    | Settings & Help |
| ▼ Frame 549 ▼                                                                                          |                 |
| Name                                                                                                   | Duration (µs)   |
| Frame #549                                                                                             |                 |
| Capture Start                                                                                          |                 |
| vkGetFenceStatus( Fence 225 🖉 )                                                                        |                 |
| vkResetFences({ Fence 225 @ })                                                                         |                 |
| vkQueueSubmit({ { Command Buffer 223 @ } })                                                            |                 |
| => vkQueueSubmit(1)[0]: vkBeginCommandBuffer( Baked Command Buffer 56703 ())                           |                 |
| vkCmdDebugMarkerEndEXT()                                                                               |                 |
| ✓ Frame 549                                                                                            |                 |
| => vkQueueSubmit(1)[0]: vkEndCommandBuffer(Baked Command Buffer 56703 @)                               |                 |
| vkGetFenceStatus(Fence 4380 @)                                                                         |                 |
| vkResetFences({ Fence 4380 g <sup>(p)</sup> })                                                         |                 |
| vkGetFenceStatus(Fence 225 🖉)                                                                          |                 |
| vkUpdateDescriptorSets({ { Descriptor Set 56705 @, 0, VK_DESCRIPTOR_TYPE_UNIFORM_BUFFER_DYNAMIC }, { D |                 |
| vkGetFenceStatus(Fence 225 🖉)                                                                          |                 |
| vkResetFences({ Fence 225 @ })                                                                         |                 |
| vkQueueSubmit({ { Command Buffer 239 @ } })                                                            |                 |
| => vkQueueSubmit(1)[0]: vkBeginCommandBuffer( Baked Command Buffer 56707 🖉 )                           |                 |
| vkCmdPipelineBarrier({ 2D Color Attachment 56706 @ })                                                  |                 |
| vkCmdClearColorImage( 2D Color Attachment 56706 @?, { 0.00, 0.00, 0.00, 0.00 })                        |                 |
| vkCmdPipelineBarrier({ 2D Color Attachment 56706 @ })                                                  |                 |
| => vkQueueSubmit(1)[0]: vkEndCommandBuffer( Baked Command Buffer 56707 (2))                            |                 |
| vkUpdateDescriptorSets({ { Descriptor Set 56710 @, 0, VK_DESCRIPTOR_TYPE_UNIFORM_BUFFER_DYNAMIC }, { D |                 |
| vkUpdateDescriptorSets({ { Descriptor Set 56711 @, 0, VK_DESCRIPTOR_TYPE_UNIFORM_BUFFER_DYNAMIC }, { D |                 |
| vkGetFenceStatus( Fence 241 🖉 )                                                                        |                 |
| vkResetFences({ Fence 241 () })                                                                        |                 |
| vkQueueSubmit({ { Command Buffer 239 @ } })                                                            |                 |
| => vkQueueSubmit(1)[0]: vkBeginCommandBuffer( Baked Command Buffer 56713 ())                           |                 |
| vkCmdPipelineBarrier({ 2D Color Attachment 56712 @ })                                                  |                 |
| vkCmdClearColorImage( 2D Color Attachment 56712 @ , { 0.00, 0.00, 0.00, 0.00 })                        |                 |
| vkCmdPipelineBarrier({ 2D Color Attachment 56712 @ })                                                  |                 |
| => vkQueueSubmit(1)[0]: vkEndCommandBuffer(Baked Command Buffer 56713 ())                              |                 |
| vkUpdateDescriptorSets({ { Descriptor Set 56716 @, 0, VK_DESCRIPTOR_TYPE_UNIFORM_BUFFER_DYNAMIC }, { D |                 |
| vkUpdateDescriptorSets({ { Descriptor Set 56717 @, 0, VK_DESCRIPTOR_TYPE_UNIFORM_BUFFER_DYNAMIC }, { D |                 |
| Coherent Mapped Memory Write( Memory 214 @, (4194304 bytes))                                           |                 |
| Coherent Mapped Memory Write( Memory 232 🖉 , (8388608 bytes))                                          |                 |
| Coherent Mapped Memory Write( Memory 3963 @, (1048576 bytes))                                          |                 |
| Coherent Mapped Memory Write( Memory 24071 🖓 , (1048576 bytes))                                        |                 |
| Coherent Mapped Memory Write( Memory 24089 all , (1048576 bytes))                                      | 1               |
|                                                                                                    | )               |

## Much better...

Filter using keyword "draw"

| \<br>\         |                                                                |                                      |
|----------------|----------------------------------------------------------------|--------------------------------------|
| Event Browser  |                                                                |                                      |
| Controls       |                                                                |                                      |
|                |                                                                | i di a ma anti-                      |
| Y Filter lorav | W                                                              | Settings & Help                      |
| 🟠 🔻 Frame      | 549  MobileSceneRender  MobileSceneRender  SceneColorRendering | ▼ MobileBasePass ▼ View0 ▼ DynamicEd |
| EID            | Name                                                           | Duration (us)                        |
|                | ✓ Frame #549                                                   | 39715.36361372                       |
| 0              | Capture Start                                                  |                                      |
| 6-3363         | ✓ Frame 549                                                    | 39715.36361372                       |
| 40-119         | ✓ WorldTick                                                    | 72.34374823                          |
| 41-80          | ✓ SlateRenderToTarget                                          | 40.57291568                          |
| 43-78          | ✓ Slate3D                                                      | 40.57291568                          |
| 52             | vkCmdDrawIndexed(6, 1)                                         |                                      |
| 56             | vkCmdDrawIndexed(6, 1)                                         |                                      |
| 60             | vkCmdDrawIndexed(6, 1)                                         |                                      |
| 64             | vkCmdDrawIndexed(6, 1)                                         |                                      |
| 68             | vkCmdDrawIndexed(6, 1)                                         |                                      |
| 72             | vkCmdDrawIndexed(54, 1)                                        |                                      |
| 77             | vkCmdDrawIndexed(54, 1)                                        |                                      |
| 82-118         | ✓ SlateRenderToTarget                                          | 31.77083256                          |
| 84-116         | ✓ Slate3D                                                      | 31.77083256                          |
| 90             | vkCmdDrawIndexed(6, 1)                                         |                                      |
| 94             | vkCmdDrawIndexed(6, 1)                                         |                                      |
| 98             | vkCmdDrawIndexed(6, 1)                                         |                                      |
| 102            | vkCmdDrawIndexed(6, 1)                                         |                                      |
| 106            | vkCmdDrawIndexed(6, 1)                                         |                                      |
| 110            | vkCmdDrawIndexed(54, 1)                                        |                                      |
| 115            | vkCmdDrawIndexed(54, 1)                                        |                                      |
| 124-3303       | ✓ MobileSceneRender                                            | 38981.82196496                       |
| 125-3302       | ✓ MobileSceneRender                                            | 38981.82196496                       |
| 370-1416       | ✓ RenderVelocity                                               | 3984.58323605                        |
| 372-1414       | ✓ RenderHMDMotionVectors                                       | 0.00                                 |
| 373-1411       | > View0                                                        | 0.00                                 |
| 1421-3263      | ✓ SceneColorRendering                                          | 34997.23872891                       |
| 1425-2987      | ✓ MobileBasePass                                               | 0.00                                 |
| 1426-2984      | View0                                                          | 0.00                                 |
| 3007-3261      |                                                                | 0.00                                 |
| 3008-3258      | > View0                                                        | 0.00                                 |

# Use Development builds for captures

## Less good...

Filter using keyword "draw"

| <           |                                                                                                |               |                  |
|-------------|------------------------------------------------------------------------------------------------|---------------|------------------|
| Event Brows | er                                                                                             |               | >                |
| Controls    |                                                                                                |               |                  |
|             |                                                                                                |               | ( <sup>1</sup> ) |
| Filter      |                                                                                                | V             | Settings & Help  |
| 🟠 🔻 Colo    | ur Pass #1 (1 Targets)                                                                         |               |                  |
| EID         | Name                                                                                           | Duration (us) | ^                |
| 274         | vkCmdBindVertexBuffers(0, { Buffer 44583 @, Buffer 216 @, Buffer 44421 @, Buffer 44583 @ })    |               |                  |
| 275         | vkCmdBindIndexBuffer (Buffer 44499 🖉 , VK_INDEX_TYPE_UINT16)                                   |               |                  |
| 276         | vkCmdDrawIndexed(3672, 1)                                                                      |               |                  |
| 277         | vkCmdBindDescriptorSets(0, { Descriptor Set 174952 ( , Descriptor Set 63919 ( )                |               |                  |
| 278         | vkCmdBindVertexBuffers(0, { Buffer 44583 @, Buffer 216 @, Buffer 44421 @, Buffer 44583 @ })    |               |                  |
| 279         | vkCmdBindIndexBuffer( Buffer 44499 🖗 , VK_INDEX_TYPE_UINT16)                                   |               |                  |
| 280         | vkCmdDrawIndexed(216, 1)                                                                       |               |                  |
| 281         | vkCmdBindPipeline( Graphics Pipeline 5252 🖉 )                                                  |               |                  |
| 282         | vkCmdBindDescriptorSets(0, { Descriptor Set 174952 🖉 , Descriptor Set 63919 🖉 })               |               |                  |
| 283         | vkCmdBindVertexBuffers(0, { Buffer 44229 @, Buffer 216 @, Buffer 44229 @, Buffer 44229 })      |               |                  |
| 284         | vkCmdBindIndexBuffer(Buffer 44379 🖗 , VK_INDEX_TYPE_UINT16)                                    |               |                  |
| 285         | vkCmdDrawIndexed(1356, 1)                                                                      |               |                  |
| 286         | vkCmdBindPipeline(Graphics Pipeline 4301 🖉 )                                                   |               |                  |
| 287         | vkCmdBindDescriptorSets(0, { Descriptor Set 174952 @, Descriptor Set 63919 @ })                |               |                  |
| 288         | vkCmdBindVertexBuffers(0, { Buffer 44229 , Buffer 216 , Buffer 44229 } , Buffer 44229 } )      |               |                  |
| 289         | vkCmdBindIndexBuffer ( Buffer 44379 g , VK_INDEX_TYPE_UINT16)                                  |               |                  |
| 290         | vkCmdDrawIndexed(354, 1)                                                                       |               |                  |
| 291         | vkCmdBindPipeline(Graphics Pipeline 4310 🖉)                                                    |               |                  |
| 292         | vkCmdBindDescriptorSets(0, { Descriptor Set 174953 ( , Descriptor Set 158527 ( )               |               |                  |
| 293         | vkCmdBindVertexBuffers(0, { Buffer 44583 (), Buffer 216 (), Buffer 44421 (), Buffer 44583 ())  |               |                  |
| 294         | vkCmdBindIndexBuffer ( <b>Buffer 44499</b> ( <sup>P)</sup> , VK_INDEX_TYPE_UINT16)             |               |                  |
| 295         | vkCmdDrawIndexed(22050, 1)                                                                     |               |                  |
| 296         | vkCmdBindPipeline( Graphics Pipeline 4279 🖉 )                                                  |               |                  |
| 297         | vkCmdBindDescriptorSets(0, { Descriptor Set 174954 (*), Descriptor Set 158525 (*))             |               |                  |
| 298         | vkCmdBindVertexBuffers(0, { Buffer 44583 g , Buffer 216 g , Buffer 44421 g , Buffer 44583 g }) |               |                  |
| 299         | vkCmdBindIndexBuffer( <b>Buffer 44499</b> ( <sup>20</sup> , VK_INDEX_TYPE_UINT16)              |               |                  |
| 300         | vkCmdDrawIndexed(3744, 1)                                                                      |               |                  |
| 301         | vkCmdBindPipeline(Graphics Pipeline 6790 (3))                                                  |               |                  |
| 302         | vkCmdBindDescriptorSets(0, { Descriptor Set 174952 (*), Descriptor Set 158523 (*))             |               |                  |
| 303         | vkCmdBindVertexBuffers(0, { Buffer 44583 @, Buffer 216 @, Buffer 44421 @, Buffer 44583 @ })    |               |                  |
| 304         | vkCmdBindIndexBuffer (Buffer 44499 🖉 , VK_INDEX_TYPE_UINT16)                                   |               |                  |
| 305         | vkCmdDrawIndexed(5670, 1)                                                                      |               |                  |
| 306         | vkCmdEndRenderPass(C=Store, DS=Store)                                                          |               | 1862.1353712     |
|             |                                                                                                |               | ×                |

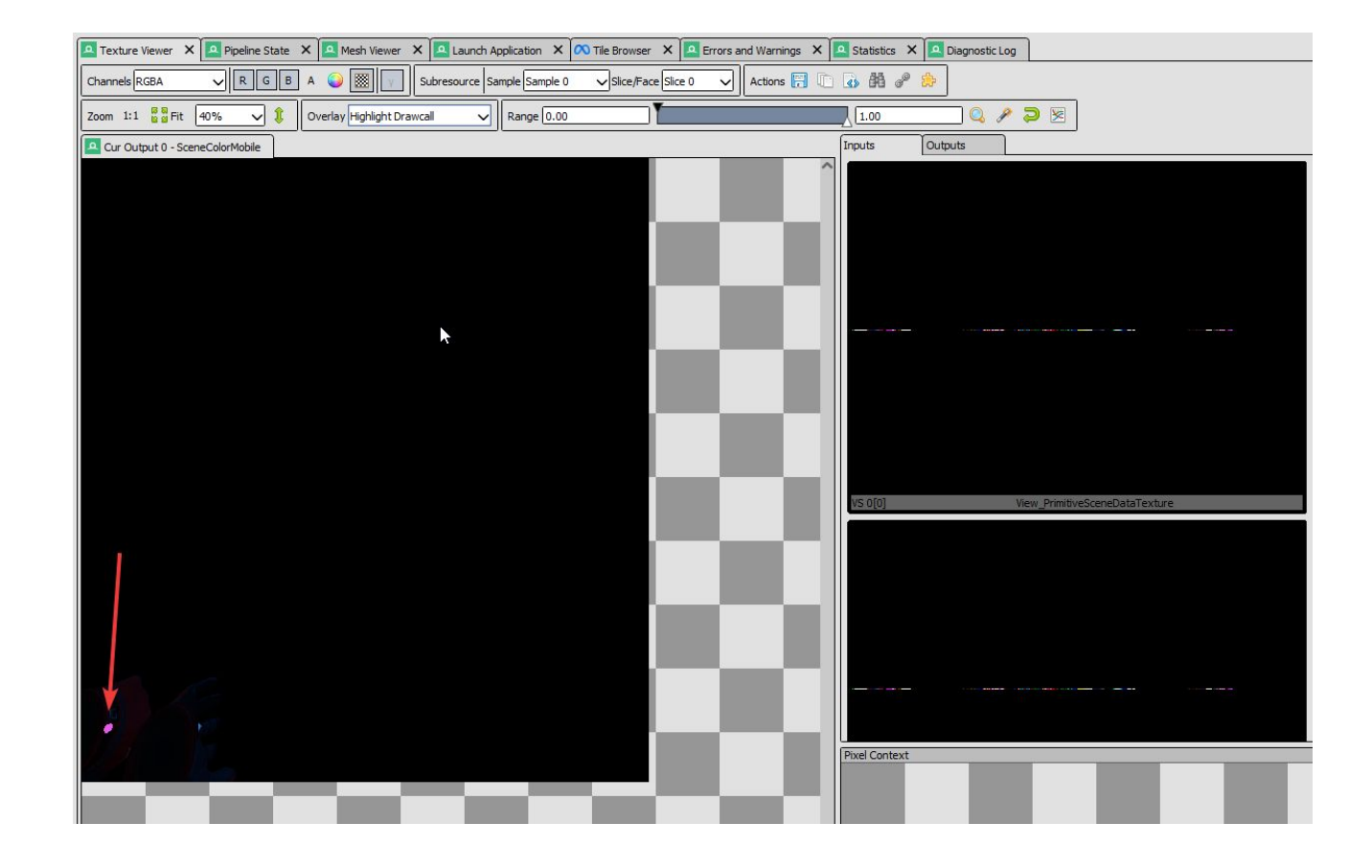

## **Highlight draw call**

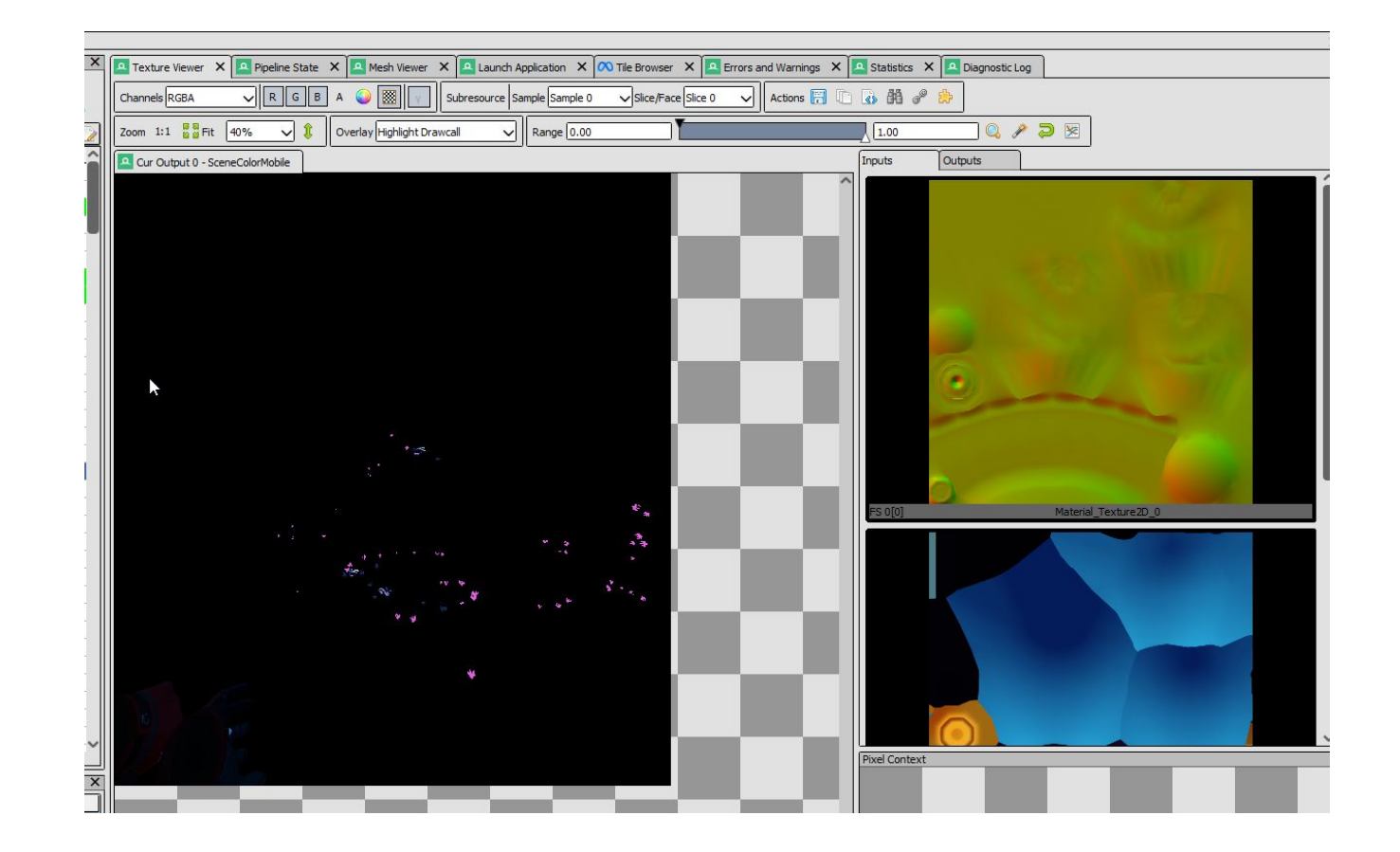

**Highlight draw call - auto-instancing** 

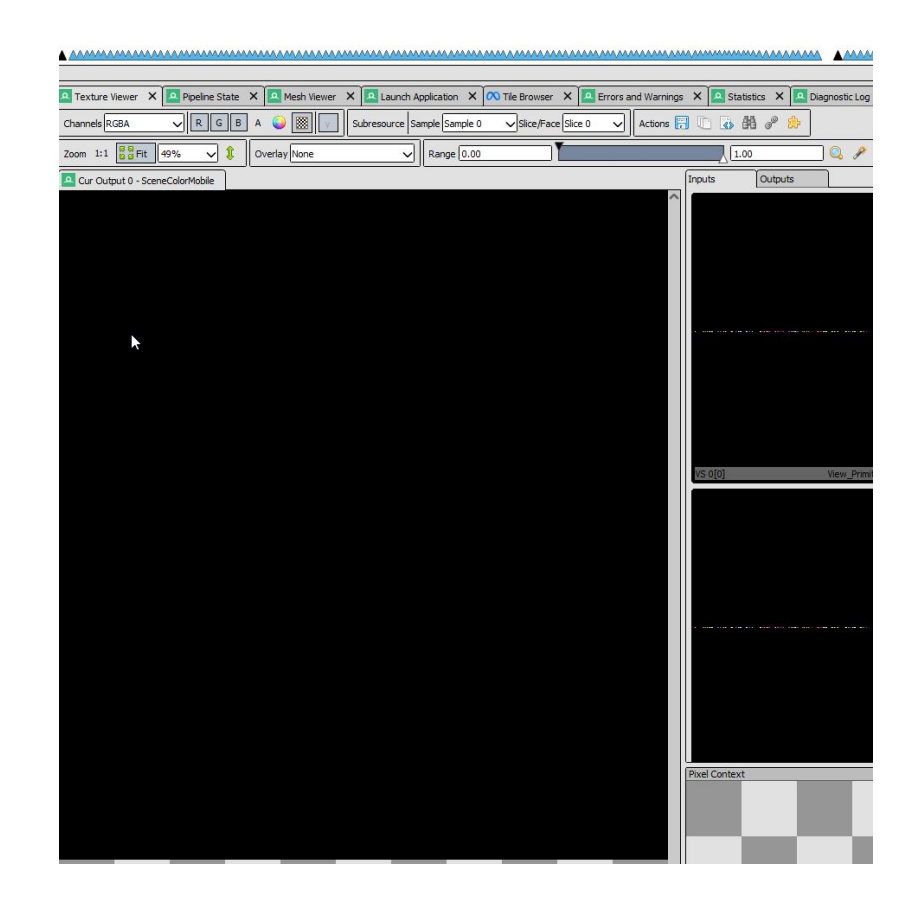

### **Highlight draw call - nothing!**

| <u>File</u> | Window  | Tools | Help |  |  |  |  |  |  |  |  |
|-------------|---------|-------|------|--|--|--|--|--|--|--|--|
| Tile T      | imeline |       |      |  |  |  |  |  |  |  |  |
| TIME        | :       |       |      |  |  |  |  |  |  |  |  |

| <            |             |             |         |             |          |                 |           |           |            |            |           |
|--------------|-------------|-------------|---------|-------------|----------|-----------------|-----------|-----------|------------|------------|-----------|
| Timeline - F | Frame #14   | 15          |         |             |          |                 |           |           |            |            |           |
| EID:         | 50          | 100         | 150     | 200         | 250      | 300             | 350       | 400       | 450        | 500        | 550       |
| +            | Frame 14    | 15          |         |             |          |                 |           |           |            |            |           |
| Usage for    | r SceneColo | orMobile: F | Read (🛆 | ), Writes ( | (▲), Rea | d/Write (       | △) Barrie | rs (▲), a | and Clears | (▲)        |           |
|              |             |             |         |             |          |                 |           |           |            |            |           |
| <            |             |             |         |             |          |                 |           |           |            |            |           |
| Event Brow   | wser        |             | /       |             |          |                 |           |           |            |            | 4         |
| Controls     |             | 爵(          | 00      | No 👯        | 8        | <b>}</b>        |           |           |            |            |           |
| Filter       | fire        |             |         |             |          |                 |           |           | ~          | 🔅 Setting  | gs & Help |
| 😭 🔻 Fr       | ame 1415    | •           | Mobile  | BasePass    | ▼ Viev   | w0 <b>- M</b> I | ME_Prop_  | Standard  | SM_Fire_I  | Extinguish | er_01 🚺   |
| Name         |             |             |         |             |          |                 |           |           |            |            |           |
| ✓ Frame      | #1415       |             |         |             |          |                 |           |           |            |            |           |
| Cant         | ure Start   |             |         |             |          |                 |           |           |            |            |           |

**Time duration** 

| Event browser |                                                                     |                                 |
|---------------|---------------------------------------------------------------------|---------------------------------|
| Controls 🦛    |                                                                     |                                 |
| 💎 Filter draw | 1                                                                   | V 🔅 Settings & Help             |
| 🟠 🔻 Frame !   | 549 🔻 MobileSceneRender 🔻 MobileSceneRender 👻 SceneColorRendering 👻 | MobileBasePass View0 VoynamicEd |
| EID           | Name                                                                | Duration (µs)                   |
|               | ✓ Frame #549                                                        | 39715.36361372                  |
| )             | Capture Start                                                       |                                 |
| 5-3363        | ✓ Frame 549                                                         | 39715.36361372                  |
| 40-119        | ✓ WorldTick                                                         | 72.34374823                     |
| 41-80         | ✓ SlateRenderToTarget                                               | 40.57291568                     |
| 43-78         | ✓ Slate3D                                                           | 40.57291568                     |
| 52            | vkCmdDrawIndexed(6, 1)                                              |                                 |
| 56            | vkCmdDrawIndexed(6, 1)                                              |                                 |
| 60            | vkCmdDrawIndexed(6, 1)                                              |                                 |
| 64            | vkCmdDrawIndexed(6, 1)                                              |                                 |
| 58            | vkCmdDrawIndexed(6, 1)                                              |                                 |
| 72            | vkCmdDrawIndexed(54, 1)                                             |                                 |
| 77            | vkCmdDrawIndexed(54, 1)                                             |                                 |
| 82-118        | ✓ SlateRenderToTarget                                               | 31.77083256                     |
| 84-116        | ✓ Slate3D                                                           | 31.77083256                     |
| 90            | vkCmdDrawIndexed(6, 1)                                              |                                 |
| 94            | vkCmdDrawIndexed(6, 1)                                              |                                 |
| 98            | vkCmdDrawIndexed(6, 1)                                              |                                 |
| 102           | vkCmdDrawIndexed(6, 1)                                              |                                 |
| 106           | vkCmdDrawIndexed(6, 1)                                              |                                 |
| 110           | vkCmdDrawIndexed(54, 1)                                             |                                 |
| 115           | vkCmdDrawIndexed(54, 1)                                             |                                 |
| 124-3303      | ✓ MobileSceneRender                                                 | 38981.82196496                  |
| 125-3302      | ✓ MobileSceneRender                                                 | 38981.82196496                  |
| 370-1416      | ✓ RenderVelocity                                                    | 3984.58323605                   |
| 372-1414      | ✓ RenderHMDMotionVectors                                            | 0.00                            |
| 373-1411      | > View0                                                             | 0.00                            |
| 1421-3263     | ✓ SceneColorRendering                                               | 34997.23872891                  |
| 1425-2987     | ✓ MobileBasePass                                                    | 0.00                            |
| 1426-2984     | View0                                                               | 0.00                            |
| 3007-3261     | ✓ Translucency                                                      | 0.00                            |
| 3008-3258     | > View0                                                             | 0.0                             |

### **Time duration**

# **Distance Culling**

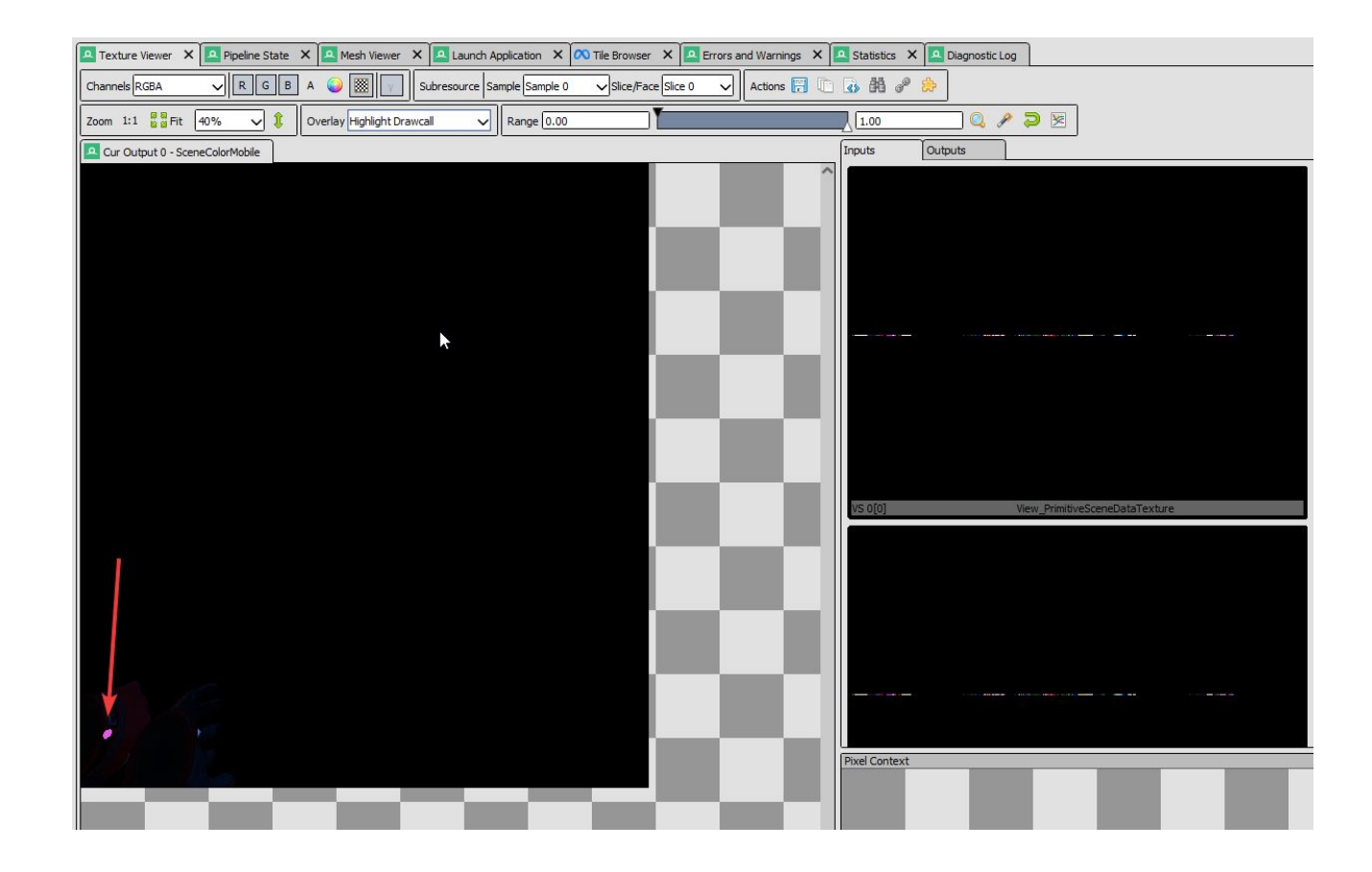

### Do we really need to draw this?

Designing Visuals, Rendering, and Graphics > Visibility and Occlusion Culling > Cull Distance Volume

### **Cull Distance Volume**

An overview of how to use the Cull Distance Volume to cull Actors in your Levels as specified distances based on their size.

Cull Distance Volumes are a useful optimization tool that defines what distance to draw (or make visible) any Actor within the volume. These volumes store any number of size and distance combinations called Cull Distance Pairs. The Actor (along its longest dimension) and then assigned to that Actor instance in the level. Cull Distance Volumes are most useful for optimizing large outdoor levels that have detailed interiors. The interiors can be culled when they are sn unimportant.

### Setup and Usage

Cull Distance Volumes can be added to your level through the Place Actors panel in the Editor, and you can scale it to fit the level.

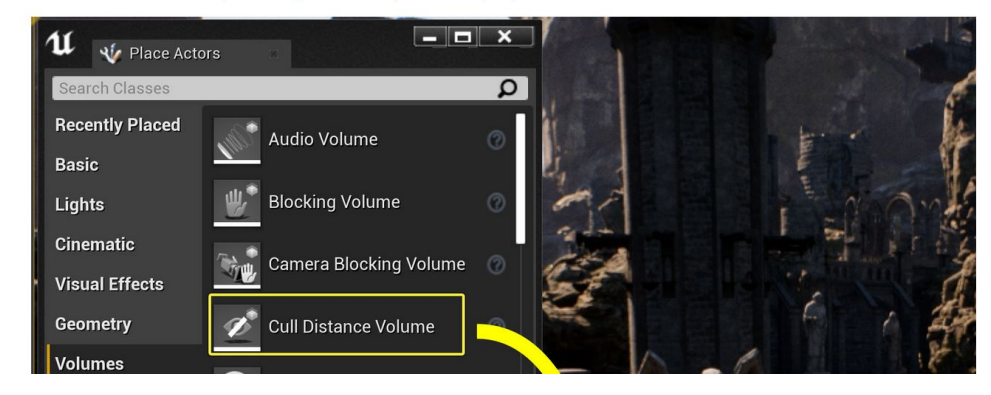

### **Cull distance volume**

## **Draw distance**

|   | 🔍 Details 🛛 🔹                                 |              |
|---|-----------------------------------------------|--------------|
|   | di                                            |              |
|   | ∡ Variable                                    |              |
|   | Editable when Inherited                       |              |
|   | ⊿ Component Tick                              |              |
|   | Allow Tick on Dedicated Server                |              |
|   | ⊿ Physics                                     |              |
|   | Ignore Radial Impulse                         |              |
|   | Ignore Radial Force                           |              |
|   |                                               |              |
|   | ⊿ Lighting                                    |              |
|   | ▲ Lightmass Settings                          |              |
|   | Shadow Indirect Only                          |              |
|   | Diffuse Boost                                 | 1.0          |
| M | Distance Field Indirect Shadow                |              |
| 4 | Override Distance Field Self Shadow Bias      |              |
|   | Distance Field Indirect Shadow Min Visibility | 0,1          |
|   | Distance Field Self Shadow Bias               | 0.0          |
|   | Indirect Lighting Cache Quality               | ILCQ Point 👻 |
|   | Affect Dynamic Indirect Lighting              | <b>~</b>     |
|   | Affect Distance Field Lighting                |              |
| 5 | ⊿ Rendering                                   |              |
|   | ▲ TextureStreaming                            |              |
|   | Streaming Distance Multiplier                 | 1.0          |
|   | ⊿ LOD                                         |              |
|   | Min Draw Distance                             | 0.0          |
|   | Desired Max Draw Distance                     | 0.0          |
|   | Current Max Draw Distance                     | 0.0          |
|   | Never Distance Cull                           |              |
|   | Allow Cull Distance volume                    |              |
|   | Translucency Sort Distance Offset             | 0.0          |
|   | ⊿ Cooking                                     |              |
|   |                                               |              |

# Auto-Instancing

Auto-Instancing is a feature that automatically combines multiple draw calls into one instanced draw call.

## Mesh Auto-Instancing on Mobile

### Mesh Auto-Instancing on Mobile

How to enable mesh auto-instancing on mobile.

Intermediate

|                                                                                                    | ON THIS PAG |
|----------------------------------------------------------------------------------------------------|-------------|
|                                                                                                    | Steps       |
| The UE4 Mesh Drawing Pipeline implements a mesh auto-instancing feature that merges draw calls, which can greatly  |             |
| improve graphics performance. This functionality is now available for mobile devices with some additional settings | Result      |
| configuration.                                                                                                    |             |
| $\triangleright$                                                                                                   | Limitations |
| Steps                                                                                                    |             |
|                                                                                                    | SEE ALSO    |
| 1. Locate the Config folder for your project and open DefaultEngine.ini.                                           | Mesh Drawin |
| 2. Add the following lines:                                                                                        | Performance |
|                                                                                                    |             |
| r.Mobile.SupportGPUScene=1                                                                                         |             |
| r.MoDile.UseGPUScenelexture=1                                                                                      |             |

Save your changes and close the file.

#### NOTE

Enabling this feature will cause shaders to be rebuilt for mobile platforms. If you have Unreal Editor set to Android Preview mode, the editor will recompile shaders accordingly. Large projects may have a long iteration time.

### Result

By enabling the above settings for your project, auto-instancing will be enabled for all devices. r.Mobile.SupportGPUScene enables auto-instancing on mobile devices. However, they will use the same buffer as a desktop build. Mali devices only support buffers of up to 64 kb and are unable to support this feature normally. r.Mobile.UseGPUSceneTexture will make the auto-instancing process use a texture instead of a buffer to store the required information, enabling Mali devices to use

### Elle Window Iools Help

### Timeline - Frame #120 × Tile Timeline - Frame #120 ×

TIME:

| r<br>B P O O A B II A<br>ame<br>V MobileBasePass<br>View0<br>V DefaultMaterial SM_Template_Map_Floor                                                                                                    | Channels RGBA     RGBA     RGB     A     RGB     A     Channels RGBA     RGB     A     Channels RGBA     RGB     A     Channels     RGB     A     Channels     RGB     Channels     RGB     Channels     Channels     RGB     Channels     Channels     C | Actions 🖬 😳 💷 🖞 🖉 🖕                                                                                                    |
|----------------------------------------------------------------------------------------------------|----------------------------------------------------------------------------------------------------|----------------------------------------------------------------------------------------------------|
| B      O      O      O      O      O      O      O      O      O      O      O      O      O      O      O      O      O      O      O      O      O      O      O      O      O      O      O      O      O      O      O      O      O      O      O      O      O      O      O      O      O      O     O      O     O           | Channels RGBA V R G B A V Subresource Sample Sample 0 Sice/Face Sice 0<br>Zoom 1:1 :: Fit 74% 1 Overlay Wireframe Mesh                                                                                                    | Actions 🖬 🗸 🖕 🖞 🖌 🍐                                                                                                    |
| ame V MobileBasePass View0 Verw0 Verw1 Verw1 Ver | Zoom 1:1 :: Fit 74% v 1 Overlay Wireframe Mesh                                                                                                    |                                                                                                    |
| MobileBasePass     View0     OefaukMaterial SM_Template_Map_Floor                                                                                                    | Zoom 1:1 :: Fit 74% v 1 Overlay Wireframe Mesh v                                                                                                    |                                                                                                    |
| View0 VefaultMaterial SM_Template_Map_Floor                                                                                                    |                                                                                                    |                                                                                                    |
| <ul> <li>DefaultMaterial SM_Template_Map_Floor</li> </ul>                                                                                                    |                                                                                                    |                                                                                                    |
| A disc difference of the disc of the disc  | Range 0.00                                                                                                    |                                                                                                    |
| vkCmdDrawIndexed(288, 1)                                                                                                    | Box O to 4.0 Second Later bio                                                                                                    | Terrete Octover                                                                                                    |
| <ul> <li>BasicShapeMaterial Sphere 11 instances</li> </ul>                                                                                                    | Cur Output 0 - Scene Colormobile                                                                                                    | Inputs Outputs                                                                                                    |
| vkCmdDrawIndexed(2880, 11)                                                                                                    |                                                                                                    |                                                                                                    |
| BasicshapeMaterial Cylinder 2 Instances                                                                                                    |                                                                                                    |                                                                                                    |
| vkCmdDrawIndexed(1530, 2)                                                                                                    |                                                                                                    |                                                                                                    |
| <ul> <li>Basicshapenaterial sphere</li> <li>Accord Deputed and 2000 (1)</li> </ul>                                                                                                    |                                                                                                    |                                                                                                    |
| www.mobrawindexed(2000, 1)                                                                                                    |                                                                                                    |                                                                                                    |
| vkCmdDrawlodevad(11904_1)                                                                                                    |                                                                                                    |                                                                                                    |
| DynamicEd                                                                                                    |                                                                                                    | CONTRACTOR OF THE OWNER.                                                                                                    |
| View1                                                                                                    |                                                                                                    | The second state state state                                                                                                    |
| > BeeinOcclusionTests                                                                                                    |                                                                                                    | LEO SCENECOIOLINODIS                                                                                                    |
| vkCmdNextSubpass() => 1                                                                                                    |                                                                                                    |                                                                                                    |
| > Translucency                                                                                                    |                                                                                                    |                                                                                                    |
| vkCmdEndRenderPass(C=Don't Care, D=Don't Care)                                                                                                    |                                                                                                    |                                                                                                    |
| RenderFinish                                                                                                    |                                                                                                    |                                                                                                    |
| API Calls                                                                                                    |                                                                                                    | 0                                                                                                    |
| SlateUI Title = Simple (64-bit Development SF_VULKAN_ES31_ANDROI                                                                                                    |                                                                                                    |                                                                                                    |
| API Calls                                                                                                    |                                                                                                    |                                                                                                    |
|                                                                                                    |                                                                                                    | Terror and the second second se                                                                                                    |
|                                                                                                    |                                                                                                    | DS SceneDepthZ                                                                                                    |
| Event                                                                                                    |                                                                                                    | Pixel Context                                                                                                    |
| vkCmdDebuaMarkerEndEXT                                                                                                    |                                                                                                    |                                                                                                    |
| word Date attraction Date of T                                                                                                    |                                                                                                    |                                                                                                    |
| Vicingiand                                                                                                    |                                                                                                    |                                                                                                    |
| vkCmdBindPipeline                                                                                                    |                                                                                                    |                                                                                                    |
| Callstack                                                                                                    | C                                                                                                    | History Debug                                                                                                    |
|                                                                                                    |                                                                                                    | BosicShapeMaterial Sphere 11 instances     WCmdDrawIndexed(1850, 1)     WordDrawIndexed(1850, 1)     WordDrawIndexed(1850, 1)     WordDrawIndexed(1850, 1)     WordDrawIndexed(1804, 1)     DynamicEd     WordDrawIndexed(1804, 1)     DynamicEd     WordDrawIndexed(1804, 1)     Dyna |

### **Instanced draw calls**

| 2540-2545 | > MME_Prop_Standard SM_Torch_Holder_02  |  |
|-----------|-----------------------------------------|--|
| 2547-2551 | > MME_Prop_Standard SM_Torch_Holder_02  |  |
| 2553-2557 | MME_Prop_Standard SM_Torch_Holder_02    |  |
| 2550-2563 | MME Prop. Standard SM. Tran. Blades, 01 |  |

## **SM\_Torch\_Holder\_02 - Same mesh but multiple draw calls?**

# **Statistics - Pre Changes**

Stats for com.getsetgames.MyGame1\_2023.03.01\_23.40\_frame549.rdc. File size: 270.18MB (435.17MB uncompressed, compression ratio 1.61:1) Persistent Data (approx): 77.76MB, Frame-initial data (approx): 353.51MB

\*\*\* Summary \*\*\* Draw calls: **464** Dispatch calls: 6 API calls: 1878 API:Draw/Dispatch call ratio: 3.99574

320 Textures - 179.90 MB (179.77 MB over 32x32), 11 RTs - 167.72 MB. Avg. tex dimension: 581.068x577.149 (594.763x593.927 over 32x32) 66 Buffers - 76.00 MB total 25.00 MB IBs 46.00 MB VBs. 423.62 MB - Grand total GPU buffer + texture load.

## **Torch holder instance #1**

| VS Input   |          | -                   |             |                    | 2                | VS Output       | GS/DS Out | put    |
|------------|----------|---------------------|-------------|--------------------|------------------|-----------------|-----------|--------|
| VTX        | IDX      | in ATTRIBUTE0       | 4.10204340  | 22.55070055        | in_ATTRIBUTE13 ^ | VTX             | IDX       | gl_Per |
| 131        | 116      | 24.56603622         | -2.63229036 | 19.01213646        | 7                | 0               | 0         | 1516.  |
| 132        | 115      | 30.01544189         | 4.16204548  | 22.99676895        | 7                | 1               | 1         | 1510.  |
| 133        | 117      | 31.32950783         | -2.17240739 | 23.76891327        | 7                | 2               | 2         | 1509.  |
| 134        | 116      | 24.56603622         | -2.63229036 | 19.01213646        | 7                | 3               | 3         | 1517.  |
| 135        | 118      | 30.01544189         | 4.16204548  | 22.99676895        | 7                | 4               | 4         | 1509.  |
| 136        | 119      | 24.56603622         | -2.63229036 | 19.01213646        | 7                | 5               | 5         | 1510.  |
| 137        | 120      | 24.13248444         | 1.00358641  | 24.09916306        | 7                | 6               | 6         | 1524.  |
| 138        | 119      | 24.56603622         | -2.63229036 | 19.01213646        | 7                | 7               | 7         | 1517.  |
| 139        | 118      | 30.01544189         | 4.16204548  | 22.99676895        | 7                | 8               | 8         | 1516.  |
| 140        | 121      | 25.10790634         | 2.53201842  | 19.46219254        | 7                | 9               | 9         | 1529.  |
| 141        | 122      | 16.33172798         | 1.33652377  | -16.68109322       | 7                | 10              | 10        | 1540.  |
| 142        | 123      | 21.19865417         | -2.89211297 | -13.91786671       | 7                | 11              | 11        | 1539.  |
| 143        | 124      | 15.48695469         | -0.31549916 | -13.12418079       | 7                | 12              | 12        | 1529.  |
| 144        | 123      | 21.19865417         | -2.89211297 | -13.91786671       | 7                | 13              | 13        | 1526   |
| 145        | 122      | 16.33172798         | 1.33652377  | -16.68109322       | 7                | 14              | 14        | 1529.  |
| 146        | 125      | 15.48695469         | -0.31549916 | -13.12418079       | 7                | 15              | 15        | 1529   |
| 147        | 126      | 16.33172798         | 1.33652377  | -16.68109322       | 7                | 16              | 16        | 1530   |
| 148        | 127      | 15.48695469         | -0.31549916 | 13.12418079        | 7                | 17              | 17        | 1526.  |
| 149        | 128      | 22.36273003         | -0.84406126 | -17.64671898       | 7                | 18              | 18        | 1522.  |
| 150        | 127      | 15.48695469         | -0.31549916 | -13.12418079       | 7                | 19              | 19        | 1524.  |
| 151        | 129      | 23.14271927         | 1.56428099  | -12.78127861       | 7                | 20              | 20        | 1528   |
|            |          |                     |             |                    | ,×               | 21              | 21        | 1531   |
| Preview    |          |                     |             |                    |                  |                 |           |        |
| /S In      | VS Out   | GS/DS Out           |             |                    |                  |                 |           |        |
| @ <b>D</b> | Controls | Archall Show This d | raw         | Solid Shading None | Wireframe        | 😕 Hiahliaht Ve  | rtices    |        |
| 223 🗭      | Controis |                     | aw .        |                    |                  | Ny Highlight ve | luces     | 1      |
|            |          |                     |             |                    |                  |                 |           |        |
|            |          |                     |             |                    |                  |                 |           |        |
| _          |          |                     |             |                    |                  |                 | ~         |        |
|            |          |                     | _           |                    |                  |                 | A         |        |
|            |          |                     |             |                    |                  | T               | -         | >      |
|            |          |                     |             |                    | At               |                 |           | 1      |
|            |          |                     |             |                    | Att              |                 |           | /      |
|            |          |                     |             |                    | A A              |                 |           |        |
|            |          |                     |             |                    | 1                |                 | No.       |        |
|            |          |                     |             |                    |                  |                 |           |        |

| IDX           203           204           205           206           207           206           208           209 | in_ATTRIBUTE0<br>17.19935608<br>17.22141457<br>17.48064995<br>22.04066849<br>17.48064995<br>22.0159359<br>22.04066849<br>22.15910912 | -2.42900324<br>1.85056078<br>2.04068899<br>0.44421247<br>2.04068899<br>2.32214856<br>0.44421247                                                                                                    | -16.60957527<br>-15.986619<br>-13.24442577<br>-16.77472687<br>-13.24442577<br>-13.2838459<br>-16.77472687                                                                                                    | in_ATTRIBUTE13           48           48           48           48           48           48           48           48           48           48           48           48           48           48           48           48           48                                                                                                    | VTX<br>0<br>1<br>2<br>3<br>4<br>5                                                                                                    | IDX<br>0<br>1<br>2<br>3<br>4                                                                                                    | g1_PerV<br>452.53<br>452.24<br>454.00<br>474.98<br>474.68                                                                                                    |
|----------------------------------------------------------------------------------------------------|----------------------------------------------------------------------------------------------------|----------------------------------------------------------------------------------------------------|----------------------------------------------------------------------------------------------------|----------------------------------------------------------------------------------------------------|----------------------------------------------------------------------------------------------------|----------------------------------------------------------------------------------------------------|----------------------------------------------------------------------------------------------------|
| 203<br>204<br>205<br>206<br>205<br>207<br>207<br>206<br>208<br>208<br>209                                           | 17.19935608<br>17.22141457<br>17.48064995<br>22.04066849<br>17.48064995<br>22.0159359<br>22.04066849<br>22.15910912                  | -2.42900324<br>1.85056078<br>2.04068899<br>0.44421247<br>2.04068899<br>2.32214856<br>0.44421247                                                                                                    | -16.60957527<br>-15.986619<br>-13.24442577<br>-16.77472687<br>-13.24442577<br>-13.2838459<br>-16.77472687                                                                                                    | 48<br>48<br>48<br>48<br>48<br>48<br>48<br>48                                                                                                    | 0<br>1<br>2<br>3<br>4<br>5                                                                                                    | 0<br>1<br>2<br>3<br>4                                                                                                    | 452.53<br>452.24<br>454.00<br>474.98<br>474.68                                                                                                    |
| 204<br>205<br>206<br>207<br>207<br>206<br>208<br>208                                                                | 17.22141457<br>17.48064995<br>22.04066849<br>17.48064995<br>22.0159359<br>22.04066849<br>22.15910912                                 | 1.85056078<br>2.04068899<br>0.44421247<br>2.04068899<br>2.32214856<br>0.44421247                                                                                                    | -15.986619<br>-13.24442577<br>-16.77472687<br>-13.24442577<br>-13.2838459<br>-16.77472687                                                                                                    | 48<br>48<br>48<br>48<br>48<br>48<br>48                                                                                                    | 1<br>2<br>3<br>4<br>5                                                                                                    | 1<br>2<br>3<br>4                                                                                                    | 452.24<br>454.00<br>474.98<br>474.68                                                                                                    |
| 205<br>206<br>205<br>207<br>206<br>208<br>208                                                                       | 17.48064995<br>22.04066849<br>17.48064995<br>22.0159359<br>22.04066849<br>22.15910912                                                | 2.04068899<br>0.44421247<br>2.04068899<br>2.32214856<br>0.44421247                                                                                                    | -13.24442577<br>-16.77472687<br>-13.24442577<br>-13.2838459<br>-16.77472687                                                                                                    | 48<br>48<br>48<br>48<br>48                                                                                                    | 2<br>3<br>4<br>5                                                                                                    | 2<br>3<br>4                                                                                                    | 454.00<br>474.98<br>474.68                                                                                                    |
| 206<br>205<br>207<br>206<br>208<br>209                                                                              | 22.04066849<br>17.48064995<br>22.0159359<br>22.04066849<br>22.15910912                                                               | 0.44421247<br>2.04068899<br>2.32214856<br>0.44421247                                                                                                    | -16.77472687<br>-13.24442577<br>-13.2838459<br>-16.77472687                                                                                                    | 48<br>48<br>48                                                                                                    | 3 4                                                                                                    | 3                                                                                                    | 474.98<br>474.68                                                                                                    |
| 205<br>207<br>206<br>208<br>209                                                                                     | 17.48064995<br>22.0159359<br>22.04066849<br>22.15910912                                                                              | 2.04068899<br>2.32214856<br>0.44421247                                                                                                    | -13.24442577<br>-13.2838459<br>-16.77472687                                                                                                    | 48                                                                                                    | 4                                                                                                    | 4                                                                                                    | 474.68                                                                                                    |
| 207<br>206<br>208<br>209                                                                                            | 22.0159359<br>22.04066849<br>22.15910912                                                                                             | 2.32214856<br>0.44421247                                                                                                    | -13.2838459                                                                                                    | 48                                                                                                    | 5                                                                                                    |                                                                                                    |                                                                                                    |
| 206<br>208<br>209                                                                                                   | 22.04066849<br>22.15910912                                                                                                    | 0.44421247                                                                                                    | -16 77472687                                                                                                    |                                                                                                    |                                                                                                    | 5                                                                                                    | 474.78                                                                                                    |
| 208                                                                                                    | 22.15910912                                                                                                    |                                                                                                    | 2011/12/2007                                                                                                    | 48                                                                                                    | 6                                                                                                    | 6                                                                                                    | 456 19                                                                                                    |
| 209                                                                                                    |                                                                                                    | 2.87495995                                                                                                    | -16.6240139                                                                                                    | 48                                                                                                    | 7                                                                                                    | 7                                                                                                    | 457 35                                                                                                    |
| 20042                                                                                                    | 19.4482708                                                                                                    | 4.90468216                                                                                                    | -15.18131828                                                                                                    | 48                                                                                                    |                                                                                                    | 0                                                                                                    | 467.00                                                                                                    |
| 210                                                                                                    | 17.22141457                                                                                                    | 1.85056078                                                                                                    | -15.986619                                                                                                    | 48                                                                                                    | 0                                                                                                    | 0                                                                                                    | 400.00                                                                                                    |
| 211                                                                                                    | 22.04066849                                                                                                    | 0.44421247                                                                                                    | -16.77472687                                                                                                    | 48                                                                                                    | 10                                                                                                    | 10                                                                                                    | 450.75                                                                                                    |
| 208                                                                                                    | 22.15910912                                                                                                    | 2.87495995                                                                                                    | -16.6240139                                                                                                    | 48                                                                                                    | 11                                                                                                    | 11                                                                                                    | 459.00                                                                                                    |
| 210                                                                                                    | 17.22141457                                                                                                    | 1.85056078                                                                                                    | -15.986619                                                                                                    | 48                                                                                                    |                                                                                                    | 11                                                                                                    | 460.33                                                                                                    |
| 212                                                                                                    | 15.25339508                                                                                                    | -0.0009861                                                                                                    | -16,08424377                                                                                                    | 48                                                                                                    | 12                                                                                                    | 12                                                                                                    | 454.00                                                                                                    |
| 213                                                                                                    | 17 19935608                                                                                                    | -2 42900324                                                                                                    | -16.60957527                                                                                                    | 48                                                                                                    | 13                                                                                                    | 13                                                                                                    | 461.12                                                                                                    |
| 210                                                                                                    | 17 22141457                                                                                                    | 1.85056078                                                                                                    | -15 996619                                                                                                    | 48                                                                                                    | 14                                                                                                    | 14                                                                                                    | 452.53                                                                                                    |
| 212                                                                                                    | 17 10035600                                                                                                    | -2 42900324                                                                                                    | -16 60957527                                                                                                    | 40                                                                                                    | 15                                                                                                    | 15                                                                                                    | 454.51                                                                                                    |
| 213                                                                                                    | 22.15010012                                                                                                    | 2.92500324                                                                                                    | 16.60337327                                                                                                    | 40                                                                                                    | 16                                                                                                    | 16                                                                                                    | 454.25                                                                                                    |
| 214                                                                                                    | 22.15910912                                                                                                    | -2.87690165                                                                                                    | -16.6240139                                                                                                    | 40                                                                                                    | 17                                                                                                    | 17                                                                                                    | 455.01                                                                                                    |
| 211                                                                                                    | 22.04066849                                                                                                    | 0.44421247                                                                                                    | -16.77472687                                                                                                    | 48                                                                                                    | 18                                                                                                    | 18                                                                                                    | 462.16                                                                                                    |
| 214                                                                                                    | 22.15910912                                                                                                    | -2.87690163                                                                                                    | -16.6240139                                                                                                    | 48                                                                                                    | 19                                                                                                    | 19                                                                                                    | 460.02                                                                                                    |
| 213                                                                                                    | 17.19935608                                                                                                    | -2.42900324                                                                                                    | -16.60957527                                                                                                    | 48                                                                                                    | 20                                                                                                    | 20                                                                                                    | 459.39                                                                                                    |
| 215                                                                                                    | 21.19865417                                                                                                    | -2.89211297                                                                                                    | -13.91786671                                                                                                    | 48                                                                                                    | 21                                                                                                    | 21                                                                                                    | 462.16                                                                                                    |
|                                                                                                    |                                                                                                    |                                                                                                    |                                                                                                    | /                                                                                                    |                                                                                                    | _                                                                                                    |                                                                                                    |
| VS Out                                                                                                    | GS/DS Out                                                                                                    |                                                                                                    |                                                                                                    |                                                                                                    |                                                                                                    |                                                                                                    |                                                                                                    |
| 8 Coursel                                                                                                    |                                                                                                    |                                                                                                    | Cathe that the News                                                                                                    |                                                                                                    | 2. 1. P 1. P 1. A. M                                                                                                    |                                                                                                    |                                                                                                    |
|                                                                                                    | 208<br>210<br>212<br>213<br>210<br>213<br>214<br>211<br>214<br>213<br>215<br>215<br>VS Out<br>VS Out                                 | 208 22.15910912<br>210 17.22141457<br>212 15.25339508<br>213 17.19935608<br>210 17.22141457<br>213 17.19935608<br>214 22.15910912<br>211 22.04066849<br>214 22.15910912<br>213 17.19935608<br>214 22.15910912<br>213 17.19935608<br>215 21.19865417<br>VS Out GS/DS Out New The | 208         22.15910912         2.87495995           210         17.22141457         1.85056078           212         15.25339508         -0.0009861           213         17.19935608         -2.42900324           213         17.19935608         -2.42900324           214         22.15910912         -2.87690163           211         22.04066849         0.44421247           214         22.15910912         -2.87690163           213         17.19935608         -2.42900324           214         22.15910912         -2.87690163           213         17.19935608         -2.42900324           214         22.15910912         -2.87690163           213         17.19935608         -2.42900324           215         21.19865417         -2.85211297 | 208         22.15910912         2.87495995         -16.6240139           210         17.22141457         1.55056078         -15.986619           212         15.25339508         -0.0009661         -16.08424377           213         17.19935608         -2.42900324         -16.0957527           214         22.15910912         -2.87690163         -16.6240139           211         22.04066849         0.44421247         -16.77472677           214         22.15910912         -2.87690163         -16.620139           211         22.04066849         0.44421247         -16.77472677           213         17.19935608         -2.42900324         -16.60957527           214         22.15910912         -2.87690163         -16.620139           213         17.19935608         -2.42900324         -16.60957527           214         22.15910912         -2.87690163         -16.60957527           215         21.19865417         -2.89211297         -13.91786671           y           y           y           y           y           y           y           y | 208     22.15910912     2.87495995     -16.6240139     48       210     17.22141457     1.85056078     -15.986619     48       212     15.25339508     -0.000961     -16.08424377     48       213     17.19935608     -2.42900324     -16.60957527     48       213     17.22141457     1.85056078     -15.986619     48       213     17.19935608     -2.42900324     -16.60957527     48       214     22.15910912     -2.87690163     -16.6240139     48       211     22.04066849     0.44421247     -16.77472687     48       213     17.19935608     -2.42900324     -16.60957527     48       214     22.15910912     -2.87690163     -16.6240139     48       214     22.15910912     -2.87690163     -16.6240139     48       213     17.19935608     -2.42900324     -16.60957527     48       213     17.19935608     -2.42900324     -16.60957527     48       213     17.19935608     -2.42900324     -16.60957527     48       215     21.19865417     -2.89211297     -13.91786671     48       V       VS Out       Sold Shading None     V       Volspan=" | 208       22.15910912       2.87495995       -16.6240139       48       11         210       17.22141457       1.85056078       -15.986619       48       12         212       15.25339508       -0.000961       -16.08424377       48       13         213       17.19935608       -2.42900324       -16.60957527       48       16         213       17.19935608       -2.42900324       -16.60957527       48       16         214       22.15910912       -2.87690163       -16.6240139       48       17         211       22.04066649       0.44421247       -16.77472687       48       19         213       17.19935608       -2.42900324       -16.60957527       48       19         214       22.15910912       -2.87690163       -16.6240139       48       19         213       17.19935608       -2.42900324       -16.60957527       48       19         213       17.19935608       -2.42900324       -16.60957527       48       20         215       21.19865417       -2.89211297       -13.91786671       48       20         215       21.19865417       -2.89211297       -13.91786671       48       21         < | 208       22.15910912       2.87495995       16.6240139       48         210       17.22141457       1.85056078       -15.986619       48         2112       15.25339508       -0.0009861       -16.08424377       48         213       17.19935608       -2.42900324       -16.0957527       48         213       17.19935608       -2.42900324       -16.60957527       48         213       17.19935608       -2.42900324       -16.60957527       48         214       22.15910912       -2.87690163       -16.6240139       48         211       22.04066849       0.44421247       -16.77472677       48         213       17.19935608       -2.42900324       -16.60957527       48         214       22.15910912       -2.87650163       -16.6240139       48         19       213       17.19935608       -2.42900324       -16.60957527       48         19       20       20       20       20       20       20       20       21       20       20       20       21       21       20       20       21       21       20       20       21       21       21       21       21       21       21       21< |

## **Torch holder instance #2**

| Controle      | 🖂 🔻 🙎 Supe                                                                                                    | Niewe Bow Offer     |             |                    |                                       |                |          |          |
|---------------|----------------------------------------------------------------------------------------------------|---------------------|-------------|--------------------|---------------------------------------|----------------|----------|----------|
| VS Input      | CI IN SHIE                                                                                                    | inens or non onse   |             |                    |                                       | () Codenat     | CE DE OU | tout     |
| VIX           | IDX                                                                                                    | in_ATTRIBUTE0       |             |                    | in_ATTRIBUTE13 *                      | VTX            | TDX      | al PerVe |
| 130           | 115                                                                                                    | 30.01344103         | 4.10204340  | 22.99070090        |                                       | 0              | 0        | 1516.92  |
| 131           | 116                                                                                                    | 24.56603622         | -2.63229036 | 19.01213646        | /                                     | 1              | 1        | 1510.55  |
| 132           | 115                                                                                                    | 30.01544189         | 4.16204548  | 22.99676895        | /                                     | 2              | 2        | 1509.30  |
| 133           | 11/                                                                                                    | 31.32950783         | -2.1/240/39 | 23./689132/        | /                                     | 3              | 3        | 1517.09  |
| 134           | 110                                                                                                    | 24.56603622         | -2.63229036 | 19.01213646        | /                                     | 4              | 4        | 1509.3   |
| 135           | 118                                                                                                    | 30.01544189         | 4.16204548  | 22.99676895        | 7                                     | 5              | 5        | 1510.5   |
| 136           | 119                                                                                                    | 24.56603622         | -2.63229036 | 19.01213646        | 7                                     | 6              | 6        | 1524.6   |
| 137           | 120                                                                                                    | 24.13248444         | 1.00358641  | 24.09916306        | 7                                     | 7              | 7        | 1517.0   |
| 138           | 119                                                                                                    | 24.56603622         | -2.63229036 | 19.01213646        | 7                                     | 8              | 8        | 1516 9   |
| 139           | 118                                                                                                    | 30.01544189         | 4.16204548  | 22.99676895        | 7                                     | 6              | 0        | 1520.0   |
| 140           | 121                                                                                                    | 25.10790634         | 2.53201842  | 19.46219254        | 7                                     | 10             | 10       | 1540 1   |
| .41           | 122                                                                                                    | 16.33172798         | 1.33652377  | -16.68109322       | 7                                     | 11             | 10       | 1540.1   |
| 142           | 123                                                                                                    | 21.19865417         | -2.89211297 | -13.91786671       | 7                                     | 11             | 10       | 1559.9   |
| 143           | 124                                                                                                    | 15.48695469         | -0.31549916 | -13.12418079       | 7                                     | 12             | 12       | 1529.2   |
| 44            | 123                                                                                                    | 21.19865417         | -2.89211297 | -13.91786671       | 7                                     | 13             | 13       | 1526.6   |
| 45            | 122                                                                                                    | 16.33172798         | 1.33652377  | -16.68109322       | 7                                     | 14             | 14       | 1529.4   |
| 46            | 125                                                                                                    | 15.48695469         | -0.31549916 | -13.12418079       | 7                                     | 15             | 15       | 1529.2   |
| 47            | 126                                                                                                    | 16.33172798         | 1.33652377  | -16.68109322       | 7                                     | 16             | 16       | 1530.0   |
| 48            | 127                                                                                                    | 15.48695469         | -0.31549916 | 13.12418079        | 7                                     | 17             | 17       | 1526.6   |
| 49            | 128                                                                                                    | 22.36273003         | -0.84406126 | -17.64671898       | 7                                     | 18             | 18       | 1522.4   |
| 150           | 127                                                                                                    | 15.48695469         | -0.31549916 | -13.12418079       | 7                                     | 19             | 19       | 1524.7   |
| 151           | 129                                                                                                    | 23.14271927         | 1.56428099  | -12.78127861       | 7                                     | 20             | 20       | 1528.2   |
| <b>(</b>      |                                                                                                    |                     |             |                    | , , , , , , , , , , , , , , , , , , , | 21             | 21       | 1531.0   |
| Preview       |                                                                                                    |                     |             |                    |                                       |                |          |          |
| /S In         | VS Out                                                                                                    | GS/DS Out           |             |                    |                                       |                |          |          |
| @ <b>&gt;</b> | A Controls                                                                                                    | Arcball V Show This | draw        | Solid Shading None | Vireframe                             | 👯 Highlight Ve | rtices   |          |
|               |                                                                                                    |                     |             |                    |                                       |                |          |          |
|               |                                                                                                    |                     |             |                    |                                       |                |          |          |
|               |                                                                                                    |                     |             |                    |                                       |                |          |          |
| _             |                                                                                                    |                     |             | - Carlos (* 1997)  |                                       |                | -        |          |
|               |                                                                                                    |                     |             |                    |                                       |                | A        |          |
|               |                                                                                                    |                     |             |                    |                                       | T              | -        |          |
|               |                                                                                                    |                     |             |                    | Fat                                   |                |          |          |
|               |                                                                                                    |                     |             |                    | A                                     | - <b>K</b>     |          |          |
|               |                                                                                                    |                     |             |                    | 1 Alexandre                           |                |          |          |
|               |                                                                                                    |                     |             |                    |                                       |                |          |          |
|               |                                                                                                    |                     |             |                    |                                       | 100            | -        |          |
|               | and the second second se |                     |             |                    |                                       |                |          |          |

## What's the difference?

| VS.Ing.XTRIBUTE         In_ATRIBUTE         In_ATRIBUTE         VS.Colgat         VS.Colgat                                                                                                    | gl_Per<br>452.5<br>452.2<br>454.0<br>474.6<br>474.6 |
|----------------------------------------------------------------------------------------------------|-----------------------------------------------------|
| VTX         In         In         I                                                                                                    | gl_Per<br>452.2<br>452.2<br>454.0<br>474.6<br>474.6 |
| 100         11.000         11.000         0         0         0         0         0         0         0         0         0         0         0         0         0         0         0         0         0         0         0         0         0         0         0         0         0         0         0         0         0         0         0         0         0         0         0         0         0         0         0         0         0         0         0         0         0         0         0         0         0         0         0         0         0         0         0         0         0         0         0         0         0         0         0         0         0         0         0         0         0         0         0         0         0         0         0         0         0         0         0         0         0         0         0         0         0         0         0         0         0         0         0         0         0         0         0         0         0         0         0         0         0         0         0         <                                                                                                    | 452.5<br>452.2<br>454.0<br>474.9<br>474.6<br>474.6  |
| Name         Name         Name <th< td=""><td>452.2<br/>454.0<br/>474.9<br/>474.6<br/>474.7</td></th<>                                                                                                    | 452.2<br>454.0<br>474.9<br>474.6<br>474.7           |
| Los         Los         Los <thlos< th=""> <thlos< th=""> <thlos< th=""></thlos<></thlos<></thlos<>                                                                                                    | 454.0<br>474.9<br>474.6<br>474.7                    |
| Alternovice         Alternovice                                                                                                    | 474.9                                               |
| Loc         Loc         Loc <thloc< th=""> <thloc< th=""> <thloc< th=""></thloc<></thloc<></thloc<>                                                                                                    | 474.6                                               |
| Loc         Loc         Loc <thloc< th=""> <thloc< th=""> <thloc< th=""></thloc<></thloc<></thloc<>                                                                                                    | 474.7                                               |
| Action         Action of the second second seco |                                                     |
| Loc         Loc         Loc <thloc< th=""> <thloc< th=""> <thloc< th=""></thloc<></thloc<></thloc<>                                                                                                    | 456.1                                               |
| 203         210         17.22141457         1.55056078         -15.586619         46         8         8         9         6         8           281         211         22.04066849         0.44421247         -16.77472687         46         10         10           282         206         22.15510512         2.8745595         -16.6240139         48         11         11         12           283         210         17.22141457         1.85056078         -15.98619         48         12         12         12           294         212         15.2535968         -0.009661         -16.08424377         48         13         13           295         213         17.19935608         -2.42900324         -16.60957527         48         14         14         14           296         214         22.1501912         -2.8769018         -16.6280139         48         15         15                                                                                                    | 457.3                                               |
| ADD         ALL         ALL <td>460.0</td>                                                                                                    | 460.0                                               |
| 211         21.00000000         0.00000000         -cc.//1/1280         0.0000000         10         10           220         202         22.000000000         22.000000000         40         11         11         12           283         210         17.22341457         1.05056076         -15.986619         46         12         12         12           294         212         15.2533508         -0.000561         -16.0657537         46         13         13           295         213         17.193560         -2.42300324         -16.0657537         46         15         15           296         210         17.23141457         1.05056078         -15.98619         46         15         15           297         213         17.1935500         -2.42300324         -16.06057537         46         15         15         15           297         213         17.1935500         -2.42900324         -16.06057537         46         16         16         16           298         214         22.1510912         -2.0750163         -16.0626737         45         16         16         16                                                                                                    | 458.7                                               |
| 200         22.15910712         2.0759599         10.6240139         10         11         11           233         210         17.2241457         1.6505078         -15.98619         49         12         12         12         12.1330508         -0.0009641         -16.08424377         48         13         13         13           295         213         17.19935608         -2.42900324         -16.6057527         48         14         14         14           296         210         17.2341457         1.6505672         45         15         15           297         213         17.19935608         -2.42900324         -16.6057527         48         16         16         16           298         214         2.215910912         -2.87650163         -16.6263739         49         17         16                                                                                                    | 459.0                                               |
| 240         17.2244450         1.63050/0         -15.366619         40         12         12           242         12         15.253506         -0.000961         -16.06843377         48         13         13           255         213         17.19935608         -2.42900324         -16.60957527         49         14         14           266         210         17.2241457         1.65056708         -15.96619         49         15         15           297         213         17.19935608         -2.42900324         -16.60957527         49         16         16           296         214         22.1051912         -2.42900324         -16.620139         46         16         16                                                                                                    | 460.3                                               |
| 242         15.2539508         -0.0009521         -16.0605527         46         13         13           255         213         17.195560         -2.4200324         -16.0605527         46         14         14         14           256         210         17.22141457         1.6505607         -15.986619         46         15         15           257         213         17.1595502         -2.42900324         -16.0695527         46         16         16           268         214         22.1501912         -2.0750163         -16.620139         45         16         16                                                                                                    | 454.0                                               |
| 243         17.1933600         -2.4200024         -16.0035421         49         14         14           256         210         17.2214157         1.85056078         -15.986619         48         15         15           297         213         17.1933608         -2.42900324         -16.6955527         48         16         16         16           298         214         22.15910912         -2.87690163         -16.6240139         48         16         16         16                                                                                                    | 461.1                                               |
| 290         210         17.2244457         1.55056078         -15.595612         48         15         15           297         213         17.19935608         -2.42900324         -16.6057527         48         16         16           296         214         22.15510912         -2.87500128         -16.6280139         48         16         16                                                                                                    | 452.5                                               |
| 297         213         17.19935608         -2.42900324         -16.60957527         48         16         16           298         214         22.15910912         -2.87690163         -16.6240139         48         16         16                                                                                                    | 454.5                                               |
| 298 214 22.15910912 -2.87690163 -16.6240139 48                                                                                                    | 454.2                                               |
|                                                                                                    | 455.0                                               |
| 299 211 22.04066849 0.44421247 -16.77472687 48 18 18                                                                                                    | 462.1                                               |
| 300 214 22.15910912 -2.87690163 -16.6240139 48 19 19                                                                                                    | 460.0                                               |
| 301 213 17.19935608 -2.42900324 -16.60957527 48 20 20                                                                                                    | 459.3                                               |
| 302 215 21.19865417 -2.89211297 -13.91786671 48 21 21                                                                                                    | 462.1                                               |
| IVS In VS Out GS/DS Out                                                                                                    |                                                     |

## **Automatic LOD** Generation

| real Engine 4.27 Documentation 🔻        | > Working with Content > Content Asset Types > Static Meshes > Static Mesh How To > Setting Up Automatic LOD Generation                                                                                                    | Sea                                      |
|-----------------------------------------|----------------------------------------------------------------------------------------------------|------------------------------------------|
| r pages                                 |                                                                                                    |                                          |
| eal Engine 4 Documentation              | Setting Up Automatic LOD Generation                                                                                                    |                                          |
| What's New                              | How To use the Automatic LOD Generation system in UE4.                                                                                                    |                                          |
| + Release Notes                         |                                                                                                    |                                          |
| Beta Features                           | Intermediate                                                                                                    |                                          |
| Experimental Features                   |                                                                                                    |                                          |
| Understanding the Basics                |                                                                                                    |                                          |
| Working with Content                    | ▶ LOD0                                                                                                    |                                          |
| Artist Quick Start                      | ▶ LOD1 Screen Size: 0.004                                                                                                    |                                          |
| <ul> <li>Content Asset Types</li> </ul> | ▶ LOD2 Screen Size: 0.001                                                                                                    |                                          |
| + Skeletal Meshes                       | D LOD3 Screen Size: 0                                                                                                    |                                          |
| — Static Meshes                         | The Automatic LOD generation system allows you to automatically reduce the polygon count of your Static Meshes to o                                                                                                    | reate LODs with the                      |
| + Static Mesh Editor UI                 | Unreal Engine 4 (UE4) Editor. Automatic LOD generation uses what is called quadratic mesh simplification to help gene<br>Static Meshes. Quadratic mesh simplification works by calculating the amount of visual difference that collapsing an ec | rate the LODs for<br>lge (by merging two |
| — Static Mesh How To                    | vertices) would generate. It then picks the edge with the least amount of visual impact and collapses it. When this happ                                                                                                    | ens, the tool will pick                  |
| Setting Up Automati                     | collapse edges until it reaches the requested target number of triangles. In the following guide, we'll show you how-to : automatic LOD generation system in your UE4 projects.                                                                  | setup and use the                        |
| Importing Static Me                     |                                                                                                    |                                          |
| Set LOD Collision                       | Setup                                                                                                    |                                          |
| Creating and Using                      | In the following section, we will exact a new project that has Starter Content, and then ensure a Static Mach asset to                                                                                                    | work with                                |
| Setting Up Collision                    | in the following section, we will create a new project that has starter content, and then open up a static mesh asset to                                                                                                    | WORK WITH.                               |
| Setting Up Materials                    | N O T E<br>For this part of the how-to guide, we will use the SM_Rock Static Mesh that comes with the Starter Content. How                                                                                                    | ever, feel free to                       |
| Setting Up and Usin                     | use any static mesh of your choosing to follow along.                                                                                                    |                                          |
| Strip Unused LOD                        | 1. If you have not done so already, open, or create a new UE4 project, making sure that the With Starter Content s                                                                                                    | etting is enabled.                       |
| Working with UV Cha                     | Unreal Project Browser                                                                                                    | ×                                        |
| Per-Platform LOD Sc                     | Project Settings                                                                                                    |                                          |
|                                         |                                                                                                    |                                          |

Search Documentatic

ON THIS

Setup

Creatin

Usir

Mar

End Re

# **Statistics - Post Changes**

Stats for com.getsetgames.mygame1\_2023.02.15\_10.58\_frame765.rdc. File size: 258.49MB (522.77MB uncompressed, compression ratio 2.02:1) Persistent Data (approx): 66.96MB, Frame-initial data (approx): 452.58MB

\*\*\* Summary \*\*\*

### Draw calls: 266

Dispatch calls: 30

API calls: 1225

API:Draw/Dispatch call ratio: 4.13851

217 Textures - 287.92 MB (287.79 MB over 32x32), 21 RTs - 174.00 MB.
Avg. tex dimension: 875.469x867.969 (902.053x899.354 over 32x32)
56 Buffers - 66.00 MB total 22.00 MB IBs 39.00 MB VBs.
527.93 MB - Grand total GPU buffer + texture load.

## References

- <u>TechArtAid Rendering Passes</u>
- Tech Art Aid Dissecting a Frame with RenderDoc
- <u>RenderDoc for Oculus</u>
- How to Optimize your Oculus Quest App w/ RenderDoc: Getting Started + <u>Frame Capture</u>
- <u>Auto Instancing On Oculus</u>
- VR Profiling Interpretations and Considerations
- How to Optimize your Oculus Quest App w/ RenderDoc: Walkthroughs of Key
   Usage Scenarios and Optimization Tips Part 1
- How to Optimize your Oculus Quest App w/ RenderDoc: Walkthroughs of Key
   Usage Scenarios and Optimization Tips Part 2

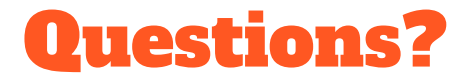

rob@getsetgames.com

@robertfsegal

sarcasticcoder.com